『みずほビジネス WEB』操作マニュアル

# - 2 経路認証機能ご利用設定ガイド -

### < 対象となるお客さま >

### 2経路認証機能をお申し込みされたお客さま

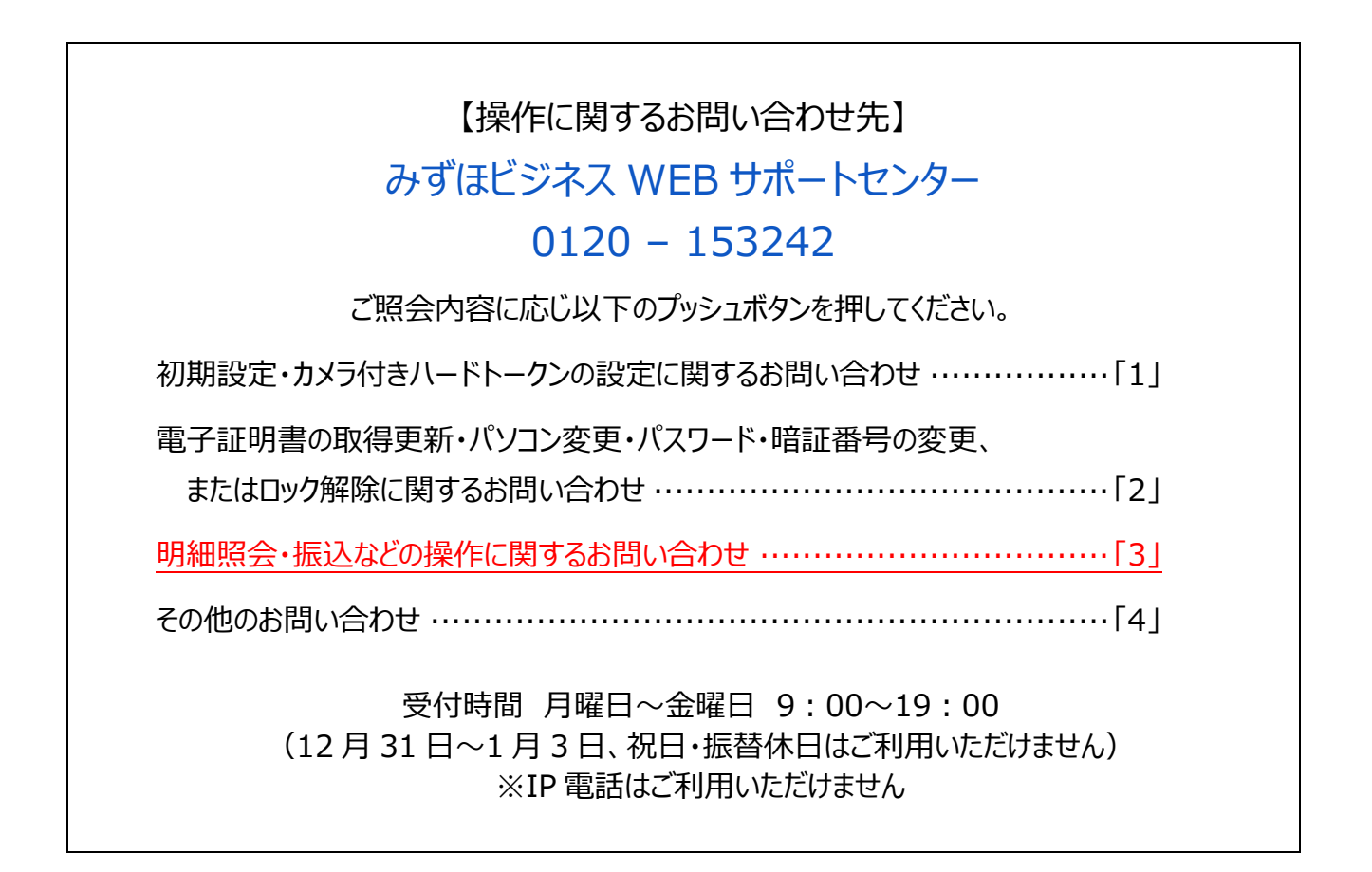

© 2013 Mizuho Bank, Ltd.

### この操作マニュアルについて

### 表記について

このマニュアルでは、操作方法を説明するために、以下の表記を使用しています。

- メニュー名、アイコン名、ボタン名、項目名は[]で囲んでいます。
   (例) [OK]をクリックしてください。
- ハードウェアやソフトウェアへの損害を防止するためや、不正な操作を防止するために、守っていただきたいことや 注意事項を下記例のように記載しています。

(例)

「支払口座の利用権限」を持たないユーザは、その口座からの振込振替はできません。

- 設定、操作時に役立つ一般情報や補足情報を下記例のように記載しています。
  - (例)

登録内容の印刷を行う場合、[印刷]をクリックしてください

● Microsoft Edge、Google Chrome、Mozilla Firefox、Safari を総称してブラウザと記載します。

### 画面ショットについて

操作方法の説明には、イメージ画像を使用しています。

ご利用のパソコン、OS、ブラウザや文字サイズ、解像度の設定によっては、画面の表示が異なる場合があります。 また、ご契約時のサービス内容、ユーザー権限によって、画面の表示が異なる場合があります。

### 商標について

- Microsoft、Windows および Microsoft Edge は、米国 Microsoft Corporation の、米国、日本および その他の国における登録商標または商標です。
- Mozilla Firefox は、米国 Mozilla Foundation の米国およびその他の国々における登録商標です。
- Mac、MacOS、Safari、iPhone、iPad は米国およびその他の国々で登録された Apple Inc.の商標です。
- Adobe Acrobat Reader は、アドビ社の登録商標または商標です。
- Google Chrome、Android は Google Inc.が所有する商標または登録商標です。

# 目 次

### ■ 2 経路認証機能の概要

## ■ 初期設定時に事前にご用意いただくもの

### ■ 初期設定の流れ(目次)

### I. スマートフォンの設定について

- 2. スマートフォンでのワンタイムパスワードの利用開始設定 ………………………6
  - ワンタイムパスワード利用開始設定1人目 ······6

## II. 承認操作方法について

■本ガイドでは、振込振替(都度指定方式)、総合振込、給与/賞与振込をご利用時に2経路認証 機能のお申込をされたお客さまの初期設定とその操作方法やご留意事項をご説明しております。 本ガイドを参考にご利用いただきますよう、お願いいたします。

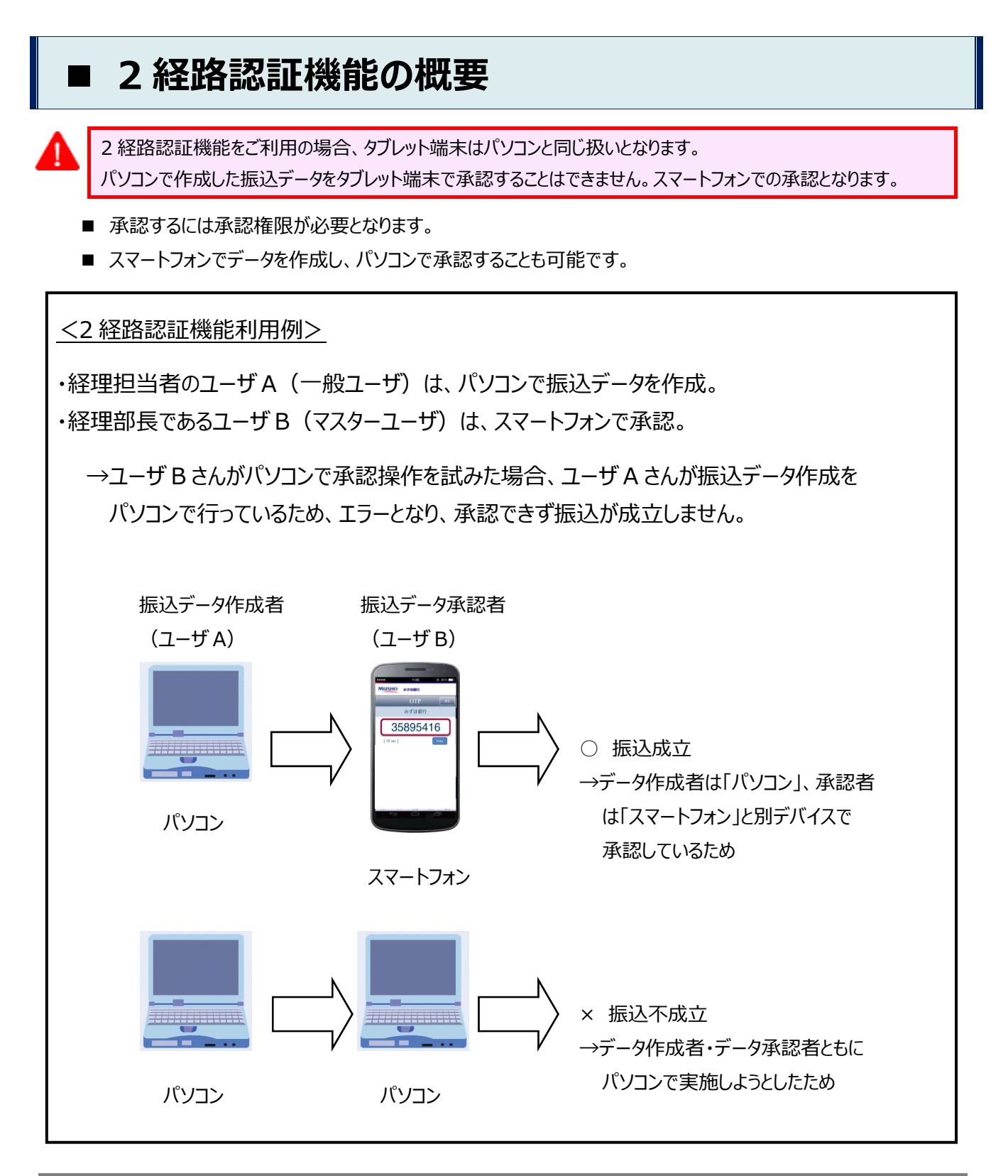

2 経路認証機能の概要

# 初期設定時に事前にご用意いただくもの

- ワンタイムパスワードの設定が必要となります。
   (ユーザごとに必要となります)
- 以下の環境が必要となります。
   NTT ドコモ、KDDI (au)、ソフトバンクより発売されている、対象 OS・ブラウザが搭載された スマートフォンでのみご利用いただけます。
- 最新のご利用環境につきましては、当行ホームページ(みずほビジネス WEB 商品ページ)をご確認ください。

https://www.mizuhobank.co.jp/corporate/ebservice/account/b\_web/index.html#environment\_sp

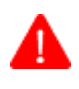

スマートフォンで利用するには、パソコンからみずほビジネス WEB にログインし、ユーザにスマートフォンの利用権限 を付与する必要があります。

# 初期設定の流れ(目次)

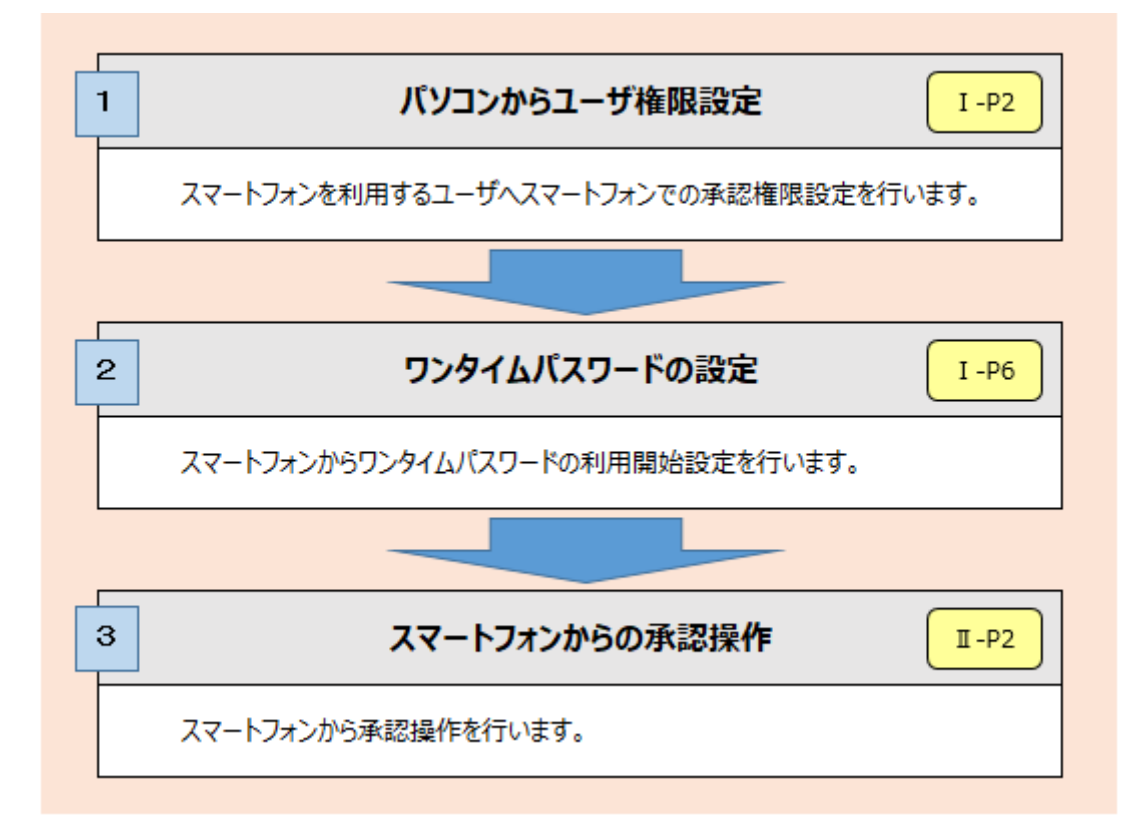

# I. スマートフォンの設定について

| 1. | ユーザ権限を設定する |  | 2 |
|----|------------|--|---|
|----|------------|--|---|

- 2. スマートフォンでのワンタイムパスワードの利用開始設定 ………6

I スマートフォンの設定について

### 1. ユーザ権限を設定する

登録されているユーザ情報の承認権限を設定する方法を説明します。

- ユーザ情報の変更は、マスターユーザ・管理者ユーザのみ可能となります。
- 2 経路認証機能をお申込前に承認なし(振込振替)でご利用の場合でも、自動的にシングル承認へ変更となりますので、必ず承認者の設定が必要となります。
- 承認機能を変更する場合は「各種メンテナンス編 I基本情報の変更」をご参照ください。

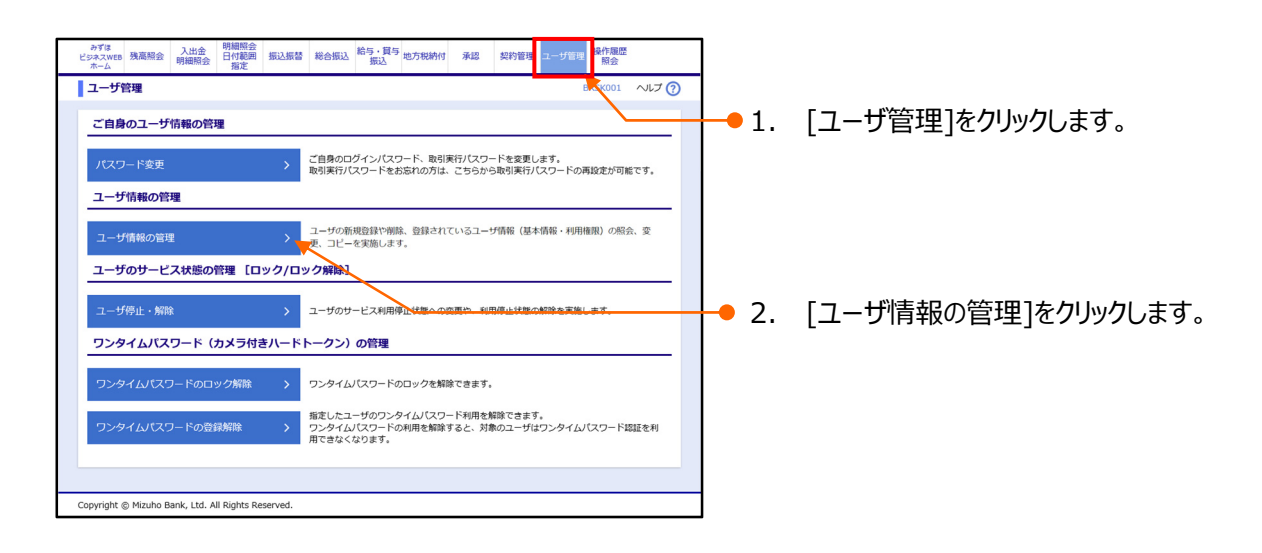

| ユーザ管理                                    | ユーザー覧                                                                    |                                                                                            |                              | BRSK005 ヘルプ 🕜 | • •  | 赤市オフラ ぜんぽわりナオ |
|------------------------------------------|--------------------------------------------------------------------------|--------------------------------------------------------------------------------------------|------------------------------|---------------|------|---------------|
| 登録                                       | /                                                                        |                                                                                            |                              |               | - 3. | 変更9るユーリを選択しま9 |
| ユーザ情報の新                                  | 規登録を行う場合は、「貿規登録                                                          | 乳 ボタンを押してください。                                                                             |                              |               |      |               |
| 🥢 🧨 新規                                   | 2#                                                                       |                                                                                            |                              |               |      |               |
| 変更・削除・                                   | ・コピー登録                                                                   |                                                                                            |                              |               |      |               |
| ユーザ情報の削<br>ユーザ情報の変<br>ユーザ情報の照<br>他のユーザと同 | 除を行う場合は、対象のユーザを<br>更を行う場合は、対象のユーザを<br>会を行う場合は、対象のユーザを<br>じ内容アユーザ情報の新規登録を | ⊵違択の上、「削除」ボタンを押してくだ<br>≥違択の上、「変更」ボタンを押してくだ<br>≥違択の上、「照会」ボタンを押してくださ<br>2行う場合は、コビー元ユーザを選択の上、 | さい。<br>さい。<br>「コピー」ボタンを押してくだ | έl,           |      |               |
| ユーザー覧                                    |                                                                          |                                                                                            |                              |               | - 4  | 「変更]をクリックします。 |
| 並び順: ログ                                  | >ID ▼ 昇順 ▼ 再表示                                                           |                                                                                            |                              |               | - т. |               |
|                                          |                                                                          | 全5件                                                                                        |                              |               |      |               |
| 選択                                       | ログインID                                                                   | ユーザ名                                                                                       | ユーザ区分                        | サービス状態        |      |               |
| O hanak                                  | odt001 ನಿಕ್(ಕ                                                            | 花子                                                                                         | 管理者ユーザ                       | 利用可能          |      |               |
| () ichirod                               | dt001 ನೇಶ"(ತ                                                             | -81                                                                                        | 一般ユーザ                        | 利用可能          |      |               |
| jirodt                                   | 001 みずほ                                                                  | =#3                                                                                        | 管理者ユーザ                       | 利用可能          |      |               |
| sachik                                   | :odt001 みず(ま                                                             | 幸子                                                                                         | 管理者ユーザ                       | 利用可能          |      |               |
| tarodt                                   | 001 ನಿಕ್ಷಣೆ                                                              | 太郎                                                                                         | マスターユーザ                      | 利用可能          |      |               |
| く 戻る                                     | 5 📄 👕 削除                                                                 | 🖉 🧪 変更                                                                                     | と、照会                         | 🖊 3Ľ-         |      |               |
|                                          |                                                                          |                                                                                            |                              |               |      |               |
|                                          |                                                                          |                                                                                            |                              | ▲ページの先頭へ      |      |               |
| Copyright © Mizul                        | ho Bank, Ltd. All Rights Reserv                                          | ved.                                                                                       |                              |               |      |               |
|                                          |                                                                          |                                                                                            |                              |               | 1    |               |

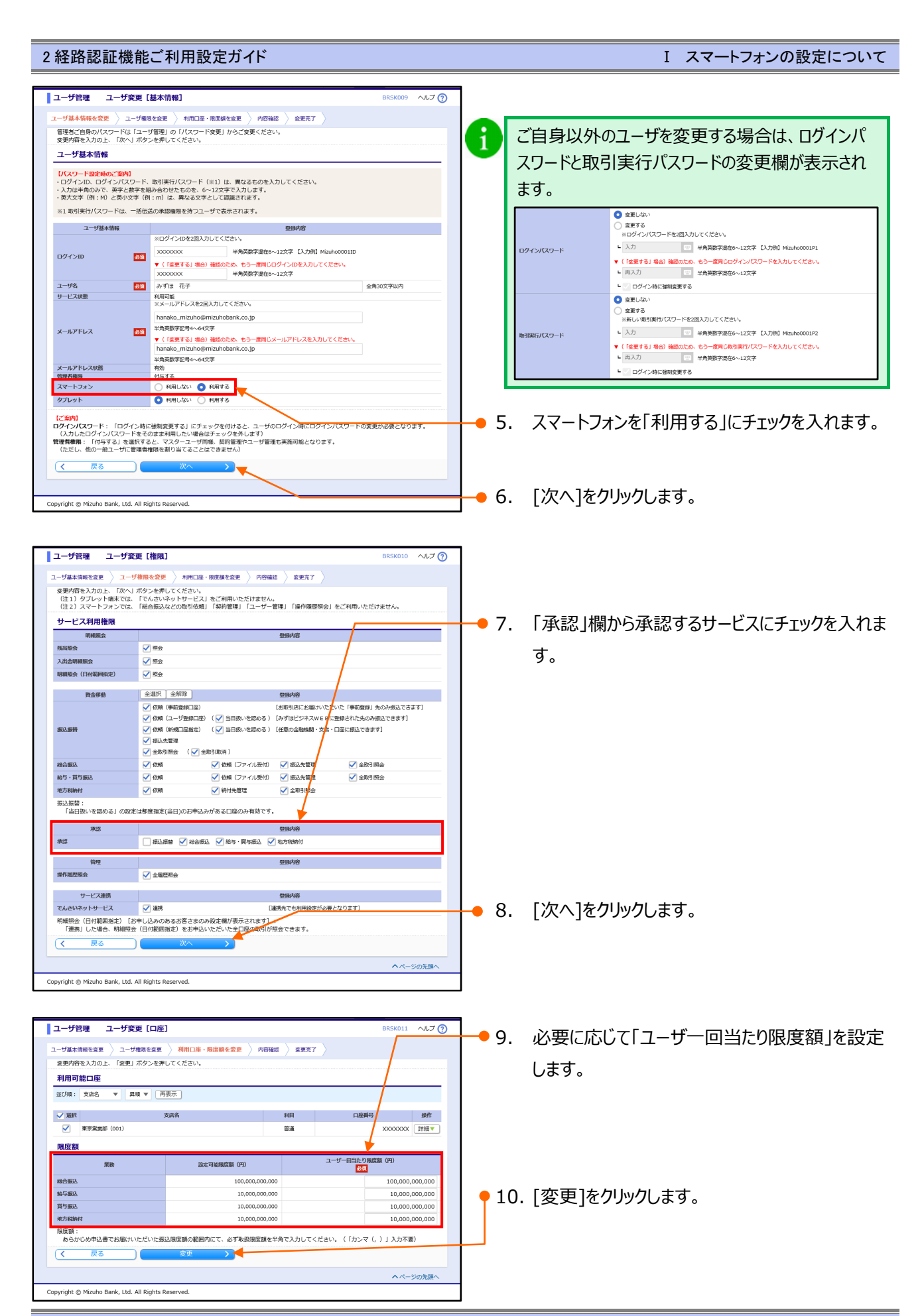

I スマートフォンの設定について-3

| ユーザ管理 ユーザ                                     | 酸緑確認<br>BRSK012 ヘルプ ⑦                                                        | 0                                      |
|-----------------------------------------------|------------------------------------------------------------------------------|----------------------------------------|
| ユーザ基本情報を変更 ユー<br>以下の内容でユーザ情報を登                | • げ楊熙之变 ≥ 利用口道 · 用皮積之实变 ≥ 内容報識 ≥ 实更完了 ><br>2時します。                            |                                        |
| 内容を確認の上、「実行」ボ<br>変更する内容は <mark>太字</mark> で表示さ | ペタンを押してください。<br>されています。                                                      |                                        |
| ユーザ基本情報                                       |                                                                              |                                        |
| ユーザ基本情報                                       | 登録 <b>外</b> 答                                                                |                                        |
| ログインパスワード                                     | 変更しない                                                                        | ●11. 変更内容を確認します。                       |
| 取引実行パスワード<br>ユーザ名                             | を更しない<br>みずほ 花子                                                              |                                        |
| サービス状態                                        | 利用可能<br>http:// http:// http:// http:// co.in                                |                                        |
| スールアドレス<br>管理者通知                              | dsta                                                                         |                                        |
| スマートフォン                                       | 利用する // // // // // // // // // // // // //                                  |                                        |
| サービス利用権限                                      | //                                                                           |                                        |
| 明親照会                                          | \$218/V8                                                                     |                                        |
| 残高服会                                          |                                                                              |                                        |
| 人山亚明維服裝<br>明維服会(日付範囲指定)                       | 0m2                                                                          |                                        |
| 資金移動                                          |                                                                              |                                        |
|                                               | ○依頼(ユーザ登録口座)(○当日扱いを認める) [みずほどジネスWEBに登録された先のみ振込」さます]                          |                                        |
| 振込振精                                          | ○依頼 (新規口座指定) (○当日扱いを認める) [任意の金融機関・支店・口座に振込てきます]                              |                                        |
|                                               |                                                                              |                                        |
| 総合振込                                          |                                                                              |                                        |
| 給与・貿与振込                                       | ○依頼 ○依頼 (ファイル受付) ○振込先管理 ○全町引限会     ○休止 ● ● ● ● ● ● ● ● ● ● ● ● ● ● ● ● ● ● ● | 12.  ユーザ登録確認」画面上の二次元コードを               |
| 10.766819                                     |                                                                              |                                        |
| 承認                                            |                                                                              | カメラ付きハードトークンで読み取ります。                   |
| 管理                                            | 1984年                                                                        |                                        |
| 操作雕塑照会                                        | 0全職置粮会                                                                       | 以下の情報がカメラ付きハードトークンに表示さ                 |
| サービス連携                                        | 登録内容<br>い声響 (25個ペーカーの回知(また)2回したり(1カイ)                                        |                                        |
|                                               |                                                                              | - わます。                                 |
| 利用可能口座                                        | 大中名 お日 内藤銀色 特許                                                               |                                        |
| <ul> <li>新新花支店 (294)</li> </ul>               |                                                                              | ①ログイン ID                               |
| <ul> <li>東京営業部(001)</li> </ul>                |                                                                              |                                        |
| 限度額                                           |                                                                              | ②ユーザ区分                                 |
| 業務                                            | ユーザー回当たり限度額(円)                                                               |                                        |
| 振込振替 合計<br>総合振込                               | 10,000                                                                       |                                        |
| 給与搬込                                          | 10,000                                                                       |                                        |
| 賞与振込<br>地方税納付                                 | 10,000                                                                       |                                        |
|                                               |                                                                              |                                        |
|                                               |                                                                              | ● 13. 「ユーザ登録確認」画面とカメラ付きハードトーク          |
|                                               |                                                                              | 、にまったわたは知られたからない。                      |
| ワンタイムパスワード                                    | <b>8</b> 3                                                                   | ノに表示されに「「前報に相違かないことを確認しま               |
|                                               |                                                                              |                                        |
|                                               |                                                                              | す。                                     |
|                                               |                                                                              |                                        |
| (く 戻る                                         | 実行 コーザカブン                                                                    |                                        |
|                                               | 77/2-7-1                                                                     | ▶   ● 14 カメラ付きハードトークンに表示されたワンタイムハ      |
|                                               | 1/3-7-2-2                                                                    |                                        |
| pyright © Mizuho Bank, Lto                    | d. All Rights Reserved.                                                      |                                        |
|                                               | Signe 12345678                                                               | - スノート(8桁)/セスノリしより。                    |
|                                               |                                                                              |                                        |
|                                               |                                                                              | ■ 1 1111111111111111111111111111111111 |
|                                               |                                                                              |                                        |
|                                               |                                                                              | しく電源をお切りくにさい。                          |
|                                               |                                                                              | ■ たけて認証を行う担合け ナギカ、「Now1                |
|                                               |                                                                              | ■ 杭りて認証で1丁フ笏古は、石小グノ[NEW]               |
|                                               |                                                                              | を押してカメラを記載します                          |
|                                               |                                                                              |                                        |
|                                               |                                                                              |                                        |
|                                               |                                                                              |                                        |
|                                               |                                                                              |                                        |
|                                               |                                                                              |                                        |
|                                               |                                                                              | ━━━━━ エコ. [夫行]をクリツクしまり。                |

I スマートフォンの設定について

|                                                                                                    |                                                                                                    |                                                                                                    | みずはビンネスWEB                                                                                                    | (m)                                                                                                    |                                                                                                    |                                                |
|----------------------------------------------------------------------------------------------------|----------------------------------------------------------------------------------------------------|----------------------------------------------------------------------------------------------------|----------------------------------------------------------------------------------------------------|----------------------------------------------------------------------------------------------------|----------------------------------------------------------------------------------------------------|------------------------------------------------|
| trime and and and and and and and and and and                                                                                                    |                                                                                                    |                                                                                                    |                                                                                                    | (管) <u>みず</u> (                                                                                                    | <u>ま 化子 様</u> 2021年05月06日 1:                                                                                                    | 2時34分56秒                                       |
| NAME         NAME         <                                                                                                    |                                                                                                    |                                                                                                    |                                                                                                    | 文字サイズ 小                                                                                                    | 🕨 ᄎ 🚺 ホーム画画                                                                                                    | ログアウト                                          |
| Name         Name         <                                                                                                    |                                                                                                    |                                                                                                    |                                                                                                    |                                                                                                    |                                                                                                    |                                                |
| ・1963 1.945843         1.9459443         1.9459443         1.9459443         1.9459443         1.9459443         1.9459443         1.9459443         1.9459443         1.9459443         1.9459443         1.9459443         1.9459443         1.9459443         1.9459443         1.9459443         1.9459443         1.9459443         1.9459443         1.9459443         1.9459443         1.9459443         1.9459443         1.9459443         1.9459443         1.9459443         1.9459443         1.9459443         1.9459443         1.9459443         1.9459443         1.945943         1.945943         1.945943         1.945943         1.945943         1.945943         1.945943         1.945943         1.945943         1.945943         1.945943         1.945943         1.945943         1.945943         1.945943         1.945943         1.945943         1.945943         1.945943         1.945943         1.945943         1.945943         1.945943         1.945943         1.945943         1.945943         1.945943         1.945943         1.945943         1.945943         1.945943         1.945943         1.945943         1.945943         1.945943         1.9459443         1.9459443         1.9459443         1.9459443         1.9459443         1.9459443         1.9459443         1.9459443         1.94594434443443         1.9459444444444444444                                                                                                    | Fla<br>スWEB 現高照会 入出金<br>明細照会                                                                                                    | 明細照会<br>日付範囲 振込振<br>指定                                                                                                    | 能合振込 給与・賞与 地     振込     振込                                                                                                    | 方税納付 承認 计                                                                                                    | 契約管理 ユーザ管理 操作履<br>照会                                                                                                    | 置 でんさい<br>ネット<br>サービン                          |
|                                                                                                    | ーザ管理 ユーザ豊                                                                                                    | 绿結果                                                                                                    |                                                                                                    |                                                                                                    | BRSK013                                                                                                    | ・ へいプ (                                        |
|                                                                                                    |                                                                                                    | fillen durkan kalima                                                                                                    |                                                                                                    | . *****                                                                                                    |                                                                                                    |                                                |
| Novie con Unit Section 1201-01<br>                                                                                                    |                                                                                                    |                                                                                                    | THE . HOREEN THE . LARGE ME                                                                                                    | s / acsent 1                                                                                                    |                                                                                                    |                                                |
| L-VEX-KERI         CENANDA           1-954-X680         SERVER           2/10/10/0-16         SERVER           2/10/10/0-16         SERVER           2/10/10/0-16         SERVER           3/10/10/0-16         SERVER           1/10/10/0-16         SERVER           1/10/10/0-16         SERVER           1/10/10/0-16         SERVER           1/10/10/0-16         SERVER           1/10/10/0-16         SERVER           1/10/10/0-16         SERVER           1/10/10/0-16         SERVER           1/10/10/10/0-16         SERVER           1/10/10/10/10/0-16         SERVER           1/10/10/10/10/10/10/10/10/10/10/10/10/10                                                                                                    | ービス利用権限については<br>更した内容は <mark>太字</mark> で表示され                                                                                                    | *じました。<br>対象のユーザが次回サ-<br>1ています。                                                                                                    | ービス利用時に有効になります。                                                                                                    |                                                                                                    |                                                                                                    |                                                |
| コーザ用4時間         1000           パンロロート         20000000           パンロロート         20000000           パンロロート         20000000           パンロロート         20000000           パンロロート         20000000           パンロロート         20000000           パンロロート         20000000           パンロロート         20000000           パンロロート         20000000           パンロロート         20000000           パンロロート         20000000           パンロロート         200000000           パンロロート         200000000           アンロロート         200000000000           アンロロート         2000000000000000000000000000000000000                                                                                                    | レーザ基本情報                                                                                                    |                                                                                                    |                                                                                                    |                                                                                                    |                                                                                                    |                                                |
|                                                                                                    | ユーザ基本情報                                                                                                    |                                                                                                    |                                                                                                    | 登録内容                                                                                                    |                                                                                                    |                                                |
| グインパスワード 営業したい<br>「「「「「「」」」」」<br>「「」」」」<br>「「」」」」<br>「」」」<br>「」」」」<br>「」」」<br>「」」」<br>「」」」<br>「」」」<br>「」」」<br>「」」」」<br>「」」」<br>「」」」」<br>「」」」」<br>「」」」」<br>「」」」」<br>「」」」」<br>「」」」」<br>「」」」」<br>「」」」」<br>「」」」」<br>「」」」」<br>「」」」」<br>「」」」」<br>「」」」」<br>「」」」」<br>「」」」」<br>「」」」」<br>「」」」」<br>「」」」」<br>「」」」」<br>「」」」」<br>「」」」」<br>「」」」」<br>「」」」」<br>「」」」」<br>「」」」」」<br>「」」」」<br>「」」」」<br>「」」」」<br>「」」」」<br>「」」」」」<br>「」」」」」<br>「」」」」」<br>「」」」」<br>「」」」」」<br>「」」」」」<br>「」」」」」<br>「」」」」」<br>「」」」」」<br>「」」」」」<br>「」」」」」<br>「」」」」」<br>「」」」」」<br>「」」」」」」<br>「」」」」」<br>「」」」」」<br>「」」」」」<br>「」」」」」<br>「」」」」」<br>「」」」」」」<br>「」」」」」<br>「」」」」」<br>「」」」」」<br>「」」」」」<br>「」」」」」<br>「」」」」」<br>「」」」」」<br>「」」」」」<br>「」」」」」<br>「」」」」」<br>「」」」」」<br>「」」」」」」<br>「」」」」」<br>「」」」」」」」<br>「」」」」」<br>「」」」」」」<br>「」」」」」<br>「」」」」」<br>「」」」」」」」<br>「」」」」」<br>「」」」」」」」<br>「」」」」」<br>「」」」」」」」<br>「」」」」」<br>「」」」」」」」<br>「」」」」」」」」                                                                                                    | グインID                                                                                                    | X00000000                                                                                                    |                                                                                                    |                                                                                                    |                                                                                                    |                                                |
|                                                                                                    | グインパスワード                                                                                                    | 変更しない                                                                                                    |                                                                                                    |                                                                                                    |                                                                                                    |                                                |
|                                                                                                    | 51実行パスワード                                                                                                    | 変更しない                                                                                                    |                                                                                                    |                                                                                                    |                                                                                                    |                                                |
|                                                                                                    | シロードス状態                                                                                                    | 079ほ 化ナ<br>創田可能                                                                                                    |                                                                                                    |                                                                                                    |                                                                                                    |                                                |
|                                                                                                    | ールアドレス                                                                                                    | hanako mizuho@n                                                                                                    | nizuhobank.co.jp                                                                                                    |                                                                                                    |                                                                                                    |                                                |
| マーシストン         期間25           Turk         19875           Filter         2029/16           Filter         2029/16           Filter         2029/16           Filter         2029/16           Filter         2029/16           Filter         2029/16           Filter         2029/16           Filter         2029/16           Filter         2029/16           Filter         2029/16           Filter         2029/16           Filter         2029/16           Filter         2029/16           Filter         2029/16           Colume Turk         2029/16           Filter         2029/16         2029/16           Colume Turk         2029/16         2029/16           Colume Turk         2029/16         2029/16           Filter         2029/16         2029/16           Filter         2029/16         2029/16           Filter         2029/16         2029/16           Filter         2029/16         2029/16           Filter         2029/16         2029/16           Filter         2029/16         2029/16           Filter                                                                                                    | 理者権限                                                                                                    | 付与する                                                                                                    |                                                                                                    |                                                                                                    |                                                                                                    |                                                |
| プレット         利用する           ・・・・・・・・・・・・・・・・・・・・・・・・・・・・・・・・・・・・                                                                                                    | マートフォン                                                                                                    | 利用する                                                                                                    |                                                                                                    |                                                                                                    |                                                                                                    |                                                |
| Action 1990         Status         Status           Image: Status         Class Status         Class                                                                                                    | ブレット                                                                                                    | 利用する                                                                                                    |                                                                                                    |                                                                                                    |                                                                                                    |                                                |
| 取扱会         2030/05           SBAG         ○Red           SBAG         ○Red           SBAG         ○Red           SBAG         ○Red           SBAG         ○Red           SBAG         ○Red           SBAG         ○Red           SBAG         ○Red           SBAG         ○Red           SBAG         ○Red           SBAG         ○Red           ○Red         ○Red           ○Red         ○Red           ○Red         ○Red           ○Red         ○Red           ○Red         ○Red           ○Red         ○Red           ○Red         ○Red           ○Red         ○Red           ○Red         ○Red           ○Red         ○Red           ○Red         ○Red           ○Red         ○Red           ○Red         ○Red           Statistic         ○Red           ○Red         ○Red           Statistic         ○Red           ○Red         ○Red           Statistic         ○Red           ○Red         Statistic           ○Red         Statistic                                                                                                    | ナービス利用権限                                                                                                    |                                                                                                    |                                                                                                    |                                                                                                    |                                                                                                    |                                                |
|                                                                                                    | 明網屬会                                                                                                    |                                                                                                    |                                                                                                    | 登録内容                                                                                                    |                                                                                                    |                                                |
| Main Billing (C)         OBile           Statistic (La Falling (C))         OBile           Statistic (La Falling (C))         OBile           Statistic (La Falling (C))         OBile           Obile (Statistic (C))         Obile (Statistic (C))           Obile (Statistic (C))         Obile (Statistic (C))           Obile (Statistic (C))         Obile (Statistic (C))           Obile (Statistic (C))         Obile (Statistic (C))           Obile (Statistic (C))         Obile (Statistic (C))           Obile (Statistic (C))         Obile (Statistic (C))           Obile (Statistic (C))         Obile (Statistic (C))           Statistic (C)         Obile (Statistic (C))           Mail (Statistic (C))         Obile (Statistic (C))           Statistic (Statistic (C))         Obile (Statistic (C))           Mail (Statistic (C))         Obile (Statistic (C))           Statistic (Statistic (C))         Obile (Statistic (C))           Mail (Statistic (C))         Obile (Statistic (C))           Statistic (Statistic (C))         Obile (Statistic (C))           Mail (Statistic (C))         Obile (Statistic (C))           Statistic (Statistic (C))         Statistic (Statistic (C))           Statistic (Statistic (C))         Statistic (Statistic (C))           Statistis (Statistic (                                                                                                    | 高服会                                                                                                    | 〇照会                                                                                                    |                                                                                                    |                                                                                                    |                                                                                                    |                                                |
| Race C4 4編 (日本) (日本) (日本) (日本) (日本) (日本) (日本) (日本)                                                                                                    | 出金明細照会                                                                                                    | 〇照会                                                                                                    |                                                                                                    |                                                                                                    |                                                                                                    |                                                |
| 教会報金         1930年30         1930年30 <t< td=""><td>職服会(日付範囲指定)</td><td>〇照会</td><td></td><td></td><td></td><td></td></t<>                                                                                                    | 職服会(日付範囲指定)                                                                                                    | 〇照会                                                                                                    |                                                                                                    |                                                                                                    |                                                                                                    |                                                |
| 資金価         ご酸制(「「「「「「」」」」」」」」」」」           ○食物(「「「」」」」」」」」」」         ○食物(「「」」」」」」」」」」         ○食物(「「」」」」」」」」」」         ○食物(「」」」」」」」」         ○食物(「」」」」」」」」」         ○食物(「」」」」」」」」」         ○食物(「」」」」」」」」         ○食物(「」」」」」」」」         ○食物(「」」」」」」」」         ○食物(「」」」」」」」」         ○食物(「」」」」」」」         ○食物(「」」」」」」)         ○食物(「」」」」」)         ○食物(「」」」」)         ○食物(「」」」)         ○食物(「」」」)         ○食物(「」」」)         ○食物(「」」」)         ○食物(「」」」)         ○食物(「」」」)         ○食物(「」」)         ○食物(「」)         ○食物(「」」)         ○食物(「」」)         ○食物(「」」)         ○食物(「」」)        ○食物(「」」)        ○食物(「」」)         ○食物([]         ○食物([]        <                                                                                                    |                                                                                                    |                                                                                                    |                                                                                                    |                                                                                                    |                                                                                                    |                                                |
| CMBI (##EBICE)         (EBRI-NUCLEN/, VUCLY), (IRABERS, SADABACEST)           CMBI (##EDERNE)         CMBI (##EDERNE)           CMBI (##EDERNE)         CMBI (CARDACEST)           CMBI (##EDERNE)         CMBI (CARDACEST)           CMBI (CARDACEST)         CMBI (CARDACEST)           CMBI (CARDACEST)         CMBI (CARDACEST)           CMBI (CARDACEST)         CMBI (CARDACEST)           CMBI (CARDACEST)         CMBI (CARDACEST)           CMBI (CARDACEST)         CMBI (CARDACEST)           CMBI (CARDACEST)         CMBI (CARDACEST)           CMBI (CARDACEST)         CMBI (CARDACEST)           CMBI (CARDACEST)         CMBI (CARDACEST)           FMBI (CARDACEST)         CMBI (CARDACEST)           FMBI (CARDACEST)         CMBI (CARDACEST)           FMBI (CARDACEST)         CMBI (CARDACEST)           FMBI (CARDACEST)         CMBI (CARDACEST)           FMBI (CARDACEST)         CMBI (CARDACEST)           FMBI (CARDACEST)         CMBI (CARDACEST)           FMBI (CARDACEST)         CMBI (CARDACEST)           FMBI (CARDACEST)         CMBI (CARDACEST)           FMBI (CARDACEST)         CMBI (CARDACEST)           FMBI (CARDACEST)         CMBI (CARDACEST)           FMBI (CARDACEST)         CMBI (CARDACEST) <t< td=""><td>資金移動</td><td></td><td></td><td>登録内容</td><td></td><td></td></t<>                                                                                                    | 資金移動                                                                                                    |                                                                                                    |                                                                                                    | 登録内容                                                                                                    |                                                                                                    |                                                |
| KBM         CASH (L-1/SB/LDB) (C)B180-12(0-2) (LTRD-2-B406B)-20(0-2) (LTRD-2-B406B)-20(0-2) (LTRD-2-B406B)           Kall         Cash (MG (C) - (A/A(f))         CBL/SB (TO - (A/A(f))         CBL/SB (TO - (A/A(f))         CBL/SB (TO - (A/A(f))         Cash (MG (C) - (A/A(f))         Cash (MG (C) - (A/A(f))                                                                                                    |                                                                                                    | ○依頼(事前登録□)                                                                                                    | 座) [お                                                                                                    | 取引店にお届けいただいた                                                                                                    | 上「事前登録」先のみ振込できます                                                                                                    | 1                                              |
| ASAE C 10 (1997)                                                                                                    |                                                                                                    |                                                                                                    | □座)(○当日扱いを認める) [み:                                                                                                    | Fight State During the State                                                                                                    | *************************************                                                                                                    |                                                |
| Case of instance basis to control to the basis to the basis to the bas                                                                                                    |                                                                                                    | <ul> <li>○仮釉 (ユーサ貴級)</li> </ul>                                                                                                    |                                                                                                    | 9 はこンインAAA E BIC W&                                                                                                    |                                                                                                    |                                                |
| Callengia         Callengia                                                                                                    | 55 at 1                                                                                                    | ○依頼(ユーザ登録) ○依頼(新報□座窓)                                                                                                    | (○当日版いを認める) (6) (○当日版いを認める) (6)                                                                                                    | 9 ほこンホスWEBに空気<br>夏の全動機関・支定・口原                                                                                                    | に振いてきます」                                                                                                    |                                                |
| ○歳取引用用         ○余期(日本)         ○余期(日本)                                                                                                    | 込振替                                                                                                    | <ul> <li>○伝稿(ユーザ登録)</li> <li>○伝稿(新規口座指)</li> <li>○伝稿(新規口座指)</li> </ul>                                                                                                    | (○当日扱いを認める) [任]                                                                                                    | 9ほこンホスWEBに翌9<br>鹿の金融機関・支店・口6                                                                                                    | iに振込できます]                                                                                                    |                                                |
| (1) (5 - 1) (5 - 1) (                                                                                                    | 动振器                                                                                                    | <ul> <li>○依頼(ユーザ登録)</li> <li>○依頼(新規□座指)</li> <li>○振込先管理</li> </ul>                                                                                                    | (ご当日扱いを認める) (6)<br>定) (ご当日扱いを認める) (任)                                                                                                    | 9ほこンホスwEBに当め<br>息の金融機関・文店・口6                                                                                                    | [[こ振込できます]                                                                                                    |                                                |
| 9-1473-80A) 0884 (27-74/8/17) 08825世理 0381886<br>7-1473-80A) 0894 (27-74/8/17) 08825世理 0381886<br>7-1473-80A) 0895 (195-195-80A) 0895 (195-80A) 0895 (195-80A                                                                                                    | 动脉络                                                                                                    | <ul> <li>〇依頼(ユーザ登録)</li> <li>〇依頼(新規二座指)</li> <li>○振込先管理</li> <li>○金取引照会 (〇)</li> </ul>                                                                                                    | <ul> <li>こ当日扱いを認める) (5)</li> <li>定) (〇当日扱いを認める) (任)</li> <li>金取引取消)</li> </ul>                                                                                                    | 9 ほビジネスWEBに登録<br>窓の金融機関・文店・口6                                                                                                    | [に振込できます]                                                                                                    |                                                |
| Canada         Canada         Canada         Canada           #2         Canada         2554/05         2555/05           #2         Canada         2555/05         2555/05           #2         Canada         2555/05         2555/05           #2         Canada         2555/05         2555/05           #2         Canada         2555/05         250/05           #2         Canada         2555/05         250/05           #2         Canada         2555/05         250/05           #10         Canada         2555/05         250/05           #10         Canada         2555/05         250/05         250/05           #10         Canada         2555/05         250/05         250/05         250/05           #10         Canada         255/05         250/05         250/05         250/05         250/05         250/05         250/05         250/05         250/05         250/05         250/05         250/05         250/05         250/05         250/05         250/05         250/05         250/05         250/05         250/05         250/05         250/05         250/05         250/05         250/05         250/05         250/05         250/05                                                                                                    | 合编社                                                                                                    | <ul> <li>○依頼(ユーサ登録)</li> <li>○依頼(新規□座指)</li> <li>○振込先管理</li> <li>○金取引原会(○</li> <li>○依頼</li> </ul>                                                                                                    | <ul> <li>()当日秋・2000 (7)</li> <li>()当日秋・2000 (7)</li> <li>()当日秋・2000 (7)&lt;</li></ul>                                                                                                    | 9ほこンイスWEBに登録<br>窓の金融機関・文店・口店<br>〇振込先管理                                                                                                    | 『に振込できます】<br>○全取引照会                                                                                                    |                                                |
| ※型 1994%3<br>図 0852%3 0455-91,5932 04579,5932 04579,5932 04579,5932 04579,5932 04579,5932 04579,593<br>1992%3 0457-91,593,503 0457,593,0457,593,0457,593,0457,593,0457,593,0457,593,0457,593,0457,593,0457,593,0457,593,0457,593,0457,593,0457,593,0457,593,0457,593,0457,593,0457,0457,0457,0457,0457,0457,0457,0457                                                                                                    | 込振替<br>合振込<br>与・賞与 <u>新込</u>                                                                                                    | <ul> <li>○依頼(ユーザ登録)</li> <li>○依頼(新規口座指)</li> <li>○振込先管理</li> <li>○金取引照会(○)</li> <li>○依頼</li> <li>○依頼</li> <li>○依頼</li> </ul>                                                                                                    | (ご当日秋・2000年) (5)<br>定) (ご当日秋いを認める) (任)<br>全取引取用)<br>〇依頼 (ファイル受付)<br>〇依頼 (ファイル受付)                                                                                                    | <ul> <li>(よこジイスWEBに登録</li> <li>() (ない)</li> <li>() ((ない)</li> <li>() (((ない)</li> <li>() (((((((((((((((((((((((((((((((((((</li></ul>                                                                                                    | [に振込できます]<br>○全取引照会<br>○全取引照会                                                                                                    |                                                |
| 図         ○余気 日報         ○余気 日報         ○○         ○余気 日報         ○○         ○余気 日報         ○○         ○余気 日報         ○○         ○○         ○余気 日報         ○○         ○○         ○○         ○○         ○○         ○○         ○○         ○○         ○○         ○○         ○○         ○○         ○○         ○○         ○○         ○○         ○○         ○○         ○○         ○○         ○○         ○○         ○○         ○○         ○○         ○○         ○○         ○○         ○○         ○○         ○○         ○○         ○○         ○○         ○○         ○○         ○○         ○○         ○○         ○○         ○○         ○○         ○○         ○○         ○○         ○○         ○○         ○○         ○○         ○○         ○○         ○○         ○○         ○○         ○○         ○○         ○○         ○○         ○○         ○                                                                                                    | 込振替<br>合振込<br>与、賞与眠込<br>方税給付                                                                                                    | <ul> <li>              依頼 (ユーザ登録)          </li> <li>             依頼 (新規口座指:</li></ul>                                                                                                    | <ul> <li>(〇当日秋・伝統のる)(付)</li> <li>(〇当日秋・伝統のる)(任)</li> <li>金融引取消)</li> <li>〇依環 (ファイル受付)</li> <li>〇依環 (ファイル受付)</li> <li>〇時付先管理</li> </ul>                                                                                                    | <ul> <li>(よこシイスWEBに登録</li> <li>() (おころう)</li> <li>() (() () () () () () () () () () () ()</li></ul>                                                                                                    | [に振込できます]<br>〇全取引期会<br>〇全取引期会                                                                                                    |                                                |
|                                                                                                    | 込振替<br>合振込<br>与・賞与釈込<br>方務iArd<br>永認                                                                                                    | <ul> <li>○依頼 (二一サ登録)</li> <li>○依頼 (新規□医給)</li> <li>○激动引頭会 (○</li> <li>○依頼</li> <li>○依頼</li> <li>○依頼</li> </ul>                                                                                                    | 二回 ()当日秋(2000)()()<br>定)()当日秋(2000)(1)<br>金歌引取)()<br>〇俗類(ファイル受付)<br>〇時付先管理                                                                                                    | 9 ほこンイ入WEBに3000<br>窓の金融機鋼・文店・口留<br>(新込先管理<br>(新込先管理<br>(金取引照会)<br>登録内容                                                                                                    | [に振込できます]<br>○全取引照会<br>○全取引照会                                                                                                    |                                                |
| 構図                                                                                                    | 込振替<br>合振込<br>5 - 晋与親込<br>方 初納付<br>承認<br>認                                                                                                    | <ul> <li>○依頼 (二一丁壹録)</li> <li>○依頼 (新規二座指)</li> <li>○振込振替 (新規二座指)</li> <li>○広頼</li> <li>○広頼</li> <li>○広頼</li> <li>○広頼</li> </ul>                                                                                                    | <ul> <li>(○当日秋・夜祝める)(子)</li> <li>(○当日秋・夜祝める)(子)</li> <li>(公頼(ファイル受付)</li> <li>(公頼(ファイル受付)</li> <li>(○前付先管理</li> </ul>                                                                                                    | 9 ほとンイ入WEBL399<br>総の金融機関・支店・口服<br>(振込先管理<br>(振込先管理<br>(金取引照会)<br>登録内容<br>(期付)                                                                                                    | [に振込てきます]<br>○全取引総会<br>○全取引総会                                                                                                    |                                                |
| サービス通常         登録AV3           人を込やネッサービス         <2歳秀                                                                                                    | 23.振器<br>合制23<br>方:客写制23<br>方:昭納付<br>承認<br>客<br>留理                                                                                                    | <ul> <li>○ 依頼 (二・丁登録)</li> <li>○ 依頼 (新規二座指)</li> <li>○ 進込 新引照金 (○</li> <li>○ 依頼</li> <li>○ 依頼</li> <li>○ 依頼</li> <li>○ 依頼</li> <li>○ 依頼</li> </ul>                                                                                                    | (○当日秋・2000年)(7)     (○当日秋・2000年)(7)     (○当日秋・2000年)(7)     (○前秋(ファイル受付)     (○前秋(ファイル受付)     (○前代を管理     (○前代を管理     (○前代を管理     (○前代を管理                                                                                                    | 9 ほとンイ入WEBL385<br>窓の金融機関・支店・口服<br>の振込先管理<br>の振込先管理<br>の振込先管理<br>の全取引照会<br>登録内容<br>紛納付<br>登録内容                                                                                                    | [に振込てきます]<br>○全取引照会<br>○全取引照会                                                                                                    |                                                |
|                                                                                                    | 23.振器<br>今期23<br>今日<br>第5-第5期2<br>の時時付<br>承認<br>認<br>認<br>二<br>算理<br>件期間2期会                                                                                                    | <ul> <li>○衣帽(二-)安健)</li> <li>○衣帽(二-)安健)</li> <li>○振込振音(二)</li> <li>○な視</li> <li>○衣視</li> <li>○衣視</li> <li>○衣視</li> <li>○依頼</li> <li>○振込振音(二)</li> <li>○振込振音(二)</li> <li>○振込振音(二)</li> <li>○振込振音(二)</li> </ul>                                                                                                    | <ul> <li>(公当日秋い支払のよう)(任)</li> <li>(公当日秋い支払のよう)(任)</li> <li>(公務項 (ファイル現付)</li> <li>(必領項 (ファイル現付)</li> <li>(納付売買運</li> <li>(345・買写振込 (2地方市))</li> </ul>                                                                                                    | 9 ほこンイ入WEBL388<br>名の金融機関・支店・口留<br>(振込先管理<br>(振込先管理<br>(金取引限会<br>登録内容<br>(納付)<br>登録内容                                                                                                    | (に用いてきます)<br>(全部引期会<br>(全部引期会                                                                                                    |                                                |
| 用可能口度                                                                                                    | 23.振時<br>合振込<br>今:5: 近ち取込<br>方 55.前付<br>承述<br>営理<br>付加辺知会<br>サービス連携                                                                                                    | <ul> <li>○衣帽 (二一) 愛知(二)</li> <li>○衣帽 (新用) 単語(二)</li> <li>○ 病辺:香茸(二)</li> <li>○ 衣帽</li> <li>○ 衣帽</li> <li>○ 衣帽</li> <li>○ 衣帽</li> <li>○ 衣帽</li> <li>○ 衣帽</li> <li>○ 衣帽</li> <li>○ 衣帽</li> <li>○ 衣帽</li> <li>○ 衣帽</li> <li>○ 衣帽</li> </ul>                                                                                                    | <ul> <li>(○日田県へも起める)(任</li> <li>金融引取り、利用の、本規をの)(任</li> <li>金融引取り、</li> <li>の時期(ファイル男社))</li> <li>の時期(ファイル男社))</li> <li>の時時先輩理</li> <li>(○前号・男号街込 ○地方市</li> </ul>                                                                                                    | ○ (まく) スイベン E L ME<br>使の金融機構 ・文古・□6<br>(表込大管理<br>(表込大管理)<br>(金取引用会<br>登録内容<br>(第1)<br>(本)                                                                                                    | (二級込できます)<br>(全販引期会<br>(全販引期会)                                                                                                    |                                                |
| XX 交換名 利田 口座番句<br>■ 単写識句 (001)                                                                                                    | 33.振碁                                                                                                    | <ul> <li>○衣根(三十次)(三十次)(三十次)(三十次)(三十次)(三十次)(三十次)(三十次)</li></ul>                                                                                                    | <ul> <li>(回当国政・支援の支)(任)</li> <li>(公司第二政・支援の支)(任)</li> <li>(公務県(ファイル長行)<br/>〇務県(ファイル長行)</li> <li>(約県(ファイル長行)</li> <li>(約県(ファイル長行))</li> <li>(約県(ファイル長行))</li> <li>(1)</li> <li>(1)</li> <li< td=""><td>(第二) イネ (W E L) (編集)<br/>低の金融編編 - 文本 - 日后<br/>(新込先管理<br/>(新込先管理<br/>金融引用語<br/>登録内容<br/>登録内容<br/>登録内容<br/>登録内容<br/>登録内容<br/>登録内容</td><td>(二冊以てきます)<br/>○金原引用会<br/>○金原引用会</td><td></td></li<></ul>                                                                                                    | (第二) イネ (W E L) (編集)<br>低の金融編編 - 文本 - 日后<br>(新込先管理<br>(新込先管理<br>金融引用語<br>登録内容<br>登録内容<br>登録内容<br>登録内容<br>登録内容<br>登録内容                                                                                                    | (二冊以てきます)<br>○金原引用会<br>○金原引用会                                                                                                    |                                                |
| <ul> <li>● 東空変更好 (201)</li> <li>日本 2000000</li> <li>日本 20000000</li> <li>日本 20000000</li> <li>日本 20000000</li> <li>日本 20000000</li> <li>日本 20000000</li> <li>日本 20000000</li> <li>日本 20000000</li> <li>日本 20000000</li> <li>日本 20000000</li> <li>日本 20000000</li> <li>日本 200000000</li> <li>日本 200000000</li> <li>日本 200000000000</li> <li>日本 20000000000000000</li> <li>日本 2000000000000000000000000000000000000</li></ul>                                                                                                    | 23.原替<br>合単込<br>ち、見写知込<br>方向時付<br>承認<br>信<br>信<br>一<br>役理<br>十<br>知己至金<br>サービン連貫<br>みというタットナービス<br>みというタットナービス                                                                                                    | <ul> <li>○四期(二-丁度)(二)</li> <li>○依頼(二)(三)(三)(三)(三)(三)(三)(三)(三)(三)(三)(三)(三)(三)</li></ul>                                                                                                    | <ul> <li>(1) (1) (日本)(1) (1) (1) (1) (1) (1) (1) (1) (1) (1)</li></ul>                                                                                                    | (第二) スイベン ちし (加速<br>成の金融機構)、文本 口后<br>の形以先管理<br>の形以先管理<br>の形以先管理<br>の形以先管理<br>金融内器<br>整備内容<br>整備内容<br>整備内容<br>整備内容                                                                                                    | RC細込できます】<br>○金取り開会<br>○金取り開会                                                                                                    |                                                |
| I度額<br>業務 ユーザー目気たり機関数 (P) 10,000<br>(ABA) 10,000<br>5983 10,000<br>10,000<br>1        | ム画器<br>合画ム<br>・ 1月5回ム<br>うら、月5回ム<br>50mm<br>ポポ<br>電<br>1日<br>一般型<br>クービス連携<br>たんでいろットサービス<br>月日7前日の座<br>1月日7前日の座                                                                                                    | (本語 (七一) (中語 (七一))     (本語 (七日))     (本語 (日本))     (本語 (日本))     (本語 (日本))     (本語 (日本))     (本語 (日本))     (本語 (日本))     (本語 (日本))     (本語 (日本))     (本語 (日本))     (本語 (日本))     (本語 (日本))                                                                                                    | <ul> <li>(当日回いてはのかり)(行</li> <li>金田引取の)(分明(ファイル形付))(分明(ファイル形付))(分明(ファイル形付))(分明(ファイル形付))(分明(ファイル形付))(分明(大智))(の)(分明(大智))(の)(分明(大智))(の)(分明(大智))(の)(分明(大智))(の)(分明(大智))(の)(分明(大智))(の)(分明(大智))(の)(分明(大智))(の)(分明(大智))(の)(分明(大智))(0)((分明(大智))(0)((分明(大智))(0)((分明(大智))(0)((分明(大智))(0)((分明(大智))(0)((分明(大智))(0)((分明(大智))(0)((分m(t))(0)((分m(t))(0)(((分m(t))(0)((((((((((((((((((((((((((((((((</li></ul>                                                                                                    | (第二) スイベンE BL 382<br>成の金融編編 - 文志 - 日后<br>(新込先管理<br>(新火告管理<br>(新火告管理)(新行<br>(新行)<br>登録内容<br>(新行)                                                                                                    | に振込できます]<br>○全取引用会<br>○全取引用会<br>□公ります]                                                                                                    |                                                |
| 業務         ユーザー目出たり構成論(内)           DABM         合計           合品         10,000           好品         10,000           好品         10,000           好品         10,000           5回路HT         10,000           10,000         10,000           5回路HT         10,000                                                                                                    | ム版巻     合称し     今、県今戦し     での時村     水波     電     での時村     水波     電     マーンス場所     名をいるタットサービス 用可能 Cの     東京変動が、Cの 1)     マーの第二の第二の第二     マーの     マーの | <ul> <li>○次期(王一丁重用)</li> <li>○次期(王二丁重用)</li> <li>○教知(王浩王)</li> <li>○教知(王浩王)</li> <li>○次期(王二丁重一)</li> <li>○次期(王二丁重一)</li> <li>○公期(王二丁重一)</li> <li>○公期(王二丁重一)</li></ul>                                                                                                    | <ul> <li>(日本日本)、「したのか」(信</li> <li>金融引取り、<br/>の時間、ワオイル美付)<br/>の時期、(ファイル美付)<br/>の時期、(ファイル美付)<br/>の時期、(ファイル美付)<br/>の時期、(日本)、(地方)</li> <li>(日本)、(日本)、(日本)、(日本)、(日本)、(日本)、(日本)、(日本)、</li></ul>                                                                                                    | (まこノイベンE BLass<br>思の金融時間・文広・日話<br>(新込み管理<br>(金融引用法<br>(新込み管理<br>(金融引用法<br>(金融引用法<br>(新加)<br>(新加)                                                                                                    | (二振込できます)<br>(全取引照会<br>(全取引照会)<br>(なります)                                                                                                    | ××××××××××××××××××××××××××××××××××××××         |
| 2.555 合社<br>合社<br>5552<br>5552<br>5552<br>5552<br>10,000<br>10,000<br>10,00 | ムム版器<br>合称と<br>・5、月19年30人<br>うび回射す<br>・水源<br>・水源<br>・水源<br>・<br>・<br>・<br>・<br>・<br>・<br>・<br>・<br>・<br>・<br>・<br>・<br>・                                                                                                    | <ul> <li>○西朝(第二年)(三月)(第二年)(三月)(三月)(三月)(三月)(三月)(三月)(三月)(三月)(三月)(三月</li></ul>                                                                                                    | <ul> <li>(日本日本)、「日本日本」、「日本日本日本日本日本日本日本日本日本日本日本日本日本日本日本日本日本日本日本</li></ul>                                                                                                    | (第三ノイベルで BL382<br>民の金融機構 ・文本 - 日后<br>の成功を管理<br>の成功を管理<br>の成功を管理<br>の成功を管理<br>の成功を管理<br>の成功を管理<br>の成功を管理<br>の成功を管理<br>の成功を管理<br>の成功を管理<br>の成功を管理<br>の成功を管理<br>の成功を管理<br>の成功を管理<br>の成功を管理<br>の成功を管理<br>の成功を管理<br>の成功を管理<br>の成功を管理<br>の成功を管理<br>の成功を管理<br>の成功を管理<br>ののという<br>ののののののののののののののののののののののののののののののののの                                                                                                    | に応込できます]<br>○金取引期会<br>○金取引期会                                                                                                    |                                                |
| 会議3、<br>等級3、<br>等級3、<br>等級4<br>2                                                                                                    | ム版数<br>合称と<br>ち、行参加。<br>小学の<br>小学の<br>小学の<br>小学の<br>小学の<br>小学の<br>小学の<br>小学の                                                                                                    | <ul> <li>○衣柳 (二十) 愛知</li> <li>○衣柳 (石根田田田和)</li> <li>○秋田 (石根田田和)</li> <li>○秋田 (石根田田和)</li> <li>○衣柳 (〇秋田)</li> <li>○衣柳</li> <li>○衣柳</li> <li>○衣</li></ul>                                                                                                    | <ul> <li>(日田田和小市記名)(日</li> <li>(日田田小市記名)(日</li> <li>(日田田小市記名)(日</li> <li>(日本田小市記名)(日</li> <li>(日本田小市記名)(日</li> <li>(日本田小市記名)(日本田小市記名)(日本田)(日本田)(日本田)(日本田)(日本田)(日本田)(日本田)(日本田</li></ul>                                                                                                    |                                                                                                    | に (広志) できます]<br>() 全取引用会<br>() 全取引用会<br>() 合<br>() 合 | xxxxxxxxx                                      |
| 9年83、<br>1983、<br>10,000<br>10,000<br>10,000<br>ユーザー覧へ (くユーザ管理メニューヘー)                                                                                                    | しの話し      ・・・     ・・     ・・     ・・     ・・     ・・     ・・     ・・     ・・     ・・     ・・     ・・     ・・     ・・     ・・     ・・     ・・     ・・     ・・     ・・     ・・     ・・     ・・     ・・     ・・     ・・     ・・     ・・     ・・     ・・     ・・     ・・     ・・     ・・     ・・     ・・     ・・     ・・     ・・     ・・     ・・     ・・     ・・     ・・     ・・     ・・     ・・     ・・     ・・     ・・     ・・     ・・     ・・     ・・     ・・     ・・     ・・     ・・     ・・     ・・     ・・     ・・     ・・     ・・     ・・     ・・     ・・     ・・     ・・     ・・     ・・     ・・     ・・     ・・     ・・     ・・     ・・     ・・     ・・     ・・     ・・     ・・     ・・     ・・     ・・     ・・     ・・     ・・     ・・     ・・     ・・     ・・     ・・     ・・     ・・     ・・     ・・     ・・     ・・     ・・     ・・     ・・     ・・     ・・     ・・     ・・     ・・     ・・     ・・     ・・     ・・     ・・     ・・     ・・     ・・     ・・     ・・     ・・     ・・     ・・     ・・     ・・     ・・     ・・     ・・     ・・     ・・     ・・     ・・     ・・     ・・     ・・     ・・     ・・     ・・     ・・     ・・     ・・     ・・     ・・     ・・     ・・      ・・      ・・      ・・      ・・      ・・      ・・      ・・      ・・      ・・      ・・      ・・      ・・      ・・      ・・      ・・      ・・      ・・      ・・      ・・      ・・      ・・      ・・      ・・      ・・      ・・      ・・      ・・      ・・      ・・      ・・      ・・      ・・      ・・      ・・      ・・      ・・      ・・      ・・      ・・      ・・      ・・      ・・      ・・      ・・      ・・      ・・      ・・      ・・      ・・      ・・      ・・      ・・      ・・       ・・       ・・       ・・       ・・       ・・       ・・       ・・       ・・       ・・       ・・       ・・      ・      ・・       ・・       ・・       ・・       ・・       ・・       ・・       ・・       ・・       ・・       ・・       ・・       ・・       ・・       ・・       ・・       ・・       ・・       ・・       ・・       ・・       ・・       ・・       ・・       ・・       ・・       ・・       ・・       ・・       ・・        ・・        ・・        ・・        ・・        ・・         ・・         ・・                                                                                                    | ○信報(三十)宣報(三十)宣報(三十)<br>(管報(年代知道)論述<br>(登起大管理<br>(全起力)照金(○)<br>(合報報)<br>(合報報)<br>(合報報)<br>(合報報)<br>(合報報)<br>(合報報)<br>(合報報)<br>(合報報)<br>(合報報)<br>(合報報)<br>(合報報)<br>(合報(三十))<br>(合報(三十))<br>(書書)(言書)<br>(合報(三十))<br>(書書)(言書)<br>(書書)(言書)(言書)<br>(言言)(言言)(言言)(言言)(言言)(言言)(言言)(言言)(言言)(言                                                                                                    | <ul> <li>(金田県山で山のの) (付</li> <li>(金田県以下山のの) (付</li> <li>金田川市内)</li> <li>(金田県ノアーノル米村)</li> <li>(金田県ノアーノル米村)</li> <li>(金田県ノアーノル米村)</li> <li>(金田県大阪市県</li> <li>(金田県大阪市県</li> <li>(金田県大阪市県</li> <li>(金田県大阪市県</li> <li>(金田県大阪市県)</li> <li>(金田県大阪市県)<td>マステム WE BLACK     マスト WE BLACK     マスト WE BLACK</td><td>(二冊込てきます)<br/>○金取引期会<br/>○金取引期会</td><td>2000000</td></li></ul> | マステム WE BLACK     マスト WE BLACK     マスト WE BLACK   | (二冊込てきます)<br>○金取引期会<br>○金取引期会                                                                                                    | 2000000                                        |
| 5月83、<br>5月8日<br>- ユーザー発へ ) (くユーザ管理メニューへ)                                                                                                    | ム版数<br>合単に、<br>合・賞を買いた。<br>方の開きす<br>・ 作意<br>第二<br>・ 作意<br>・ 作意<br>・ 作意<br>・ 作意<br>・ 作意<br>・ 作意<br>・ ・ ・ ・ ・ ・ ・ ・ ・ ・ ・ ・ ・ ・ ・ ・ ・ ・ ・                                                                                                     | <ul> <li>○衣柳 (二十) 変形</li> <li>○衣柳 (三和田田田和)</li> <li>○秋山長若理</li> <li>○衣柳 (二十) 四天</li> <li>○衣柳 (二十) 四天</li> <li>○衣柳 (二) 四天</li> <li>○衣柳 (二十) 四天</li> <li>○衣柳 (二十) 四</li></ul>                                                                                                    | <ul> <li>(日本日本)、日本日本(1)(日本日本)(日本日本日本日本日本日本日本日本日本日本日本日本日本日本日本日本</li></ul>                                                                                                    | <ul> <li>(二) / 日に、シスペンド 日に、東京<br/>の金融時期後、文法、日前<br/>の扱いた管理<br/>の扱いた管理<br/>の扱いた管理<br/>の扱いた管理<br/>の変形の第<br/>の金融の構成<br/>がかけ<br/>登録の第<br/>しまたでもり用設定が必要え<br/>(二) / 一日当たり構成類()</li> </ul>                                                                                                    | に (()) (() () () () () () () () () () ()                                                                                                    | x0000000<br>10,000<br><b>10,000</b>            |
| 7 FEAH 10.000<br>( ユーザー覧へ ) (くユーザ管理メニューへ )<br>ヘベージの先題へ                                                                                                    |                                                                                                    | ○信報 (二一) 運動<br>合数 (市税) 二月<br>(市税) (市税) 三部<br>(市税) 三部<br>(市税) 三<br>(市税) 三<br>(市税) (市税) 三<br>(市税) 三<br>(市税) (市税) (市税) (市税) (市税) (市税) (市税) (市税) | <ul> <li>(金田県北市区のの)(<br/>金田県北市区の)(<br/>金田県北市区の)(<br/>金田県北市区の)(<br/>金田県北市区)(<br/>金田県北市区)(<br/>金田県田)(<br/>金田県田)(<br/>金田県田)(<br/>金田県田)(<br/>金田県田)(<br/>金田県田)(<br/>金田県田)(<br/>金田県田)(<br/>金田県田)(<br/>金田県田)(<br/>金田県田)(<br/>金田県田)(<br/>金田県田)(<br/>金田県田)(<br/>金田県田)(<br/>金田県田)(<br/>金田県田)(<br/>金田県田)(<br/>金田県田)(<br/>金田県田)(<br/>金田県田)(<br/>金田県田)(<br/>金田県田)(<br/>金田県田)(<br/>金田県田)(<br/>金田県田)(<br/>金田県田)(<br/>金田市)(<br/>金田市)(</li></ul>                                                                                                    | マステム WE BLACK     So 金融機構 ・文本 - ロS     の 振み焼き注     の 振み焼き注     く会取り開会     登録時間     登録時間     登録時間     登録時間     登録時間     登録時間     登録時間     登録時間     登録時間     電通     電通     に     ・     ・     ・     ・     ・     ・     ・     ・     ・     ・     ・     ・     ・     ・     ・     ・     ・     ・     ・     ・     ・     ・     ・     ・     ・     ・     ・     ・     ・     ・     ・     ・     ・     ・     ・     ・     ・     ・     ・     ・     ・     ・     ・     ・     ・     ・     ・     ・     ・     ・     ・     ・     ・     ・     ・     ・     ・     ・     ・     ・     ・     ・     ・     ・     ・     ・     ・     ・     ・     ・     ・     ・     ・     ・     ・     ・     ・     ・     ・     ・     ・     ・     ・     ・     ・     ・     ・     ・     ・     ・     ・     ・     ・     ・     ・     ・     ・     ・     ・     ・     ・     ・     ・     ・     ・     ・     ・     ・     ・     ・     ・     ・     ・     ・     ・     ・     ・      ・      ・     ・      ・     ・      ・      ・      ・      ・      ・      ・      ・      ・      ・      ・      ・      ・      ・      ・      ・      ・      ・      ・      ・      ・      ・      ・      ・      ・      ・      ・      ・      ・      ・      ・      ・      ・      ・      ・      ・      ・      ・      ・      ・      ・      ・      ・      ・      ・      ・      ・      ・      ・      ・      ・      ・      ・      ・      ・      ・      ・      ・      ・      ・      ・      ・      ・      ・      ・      ・      ・      ・      ・      ・      ・      ・      ・      ・      ・      ・      ・      ・      ・      ・      ・      ・      ・      ・      ・      ・      ・      ・      ・      ・      ・      ・      ・      ・      ・      ・      ・      ・      ・      ・      ・      ・      ・      ・      ・      ・      ・      ・      ・      ・      ・      ・      ・      ・      ・      ・      ・      ・      ・      ・      ・      ・      ・      ・      ・      ・      ・      ・      ・      ・      ・      ・      ・      ・      ・      ・      ・      ・      ・      ・      ・      ・      ・      ・      ・      ・      ・      ・      ・      ・      ・      ・      ・      ・      ・      ・      ・      ・      ・      ・      ・      ・     ・ | に振ぶできます]<br>(全部引用会<br>(金部引用会)<br>(なります]                                                                                                    | xxxxxxxxxxxxxxxxxxxxxxxxxxxxxxxxxxxxxx         |
| ( ユーザー発へ ) ( くユーザ管理メニューヘ )                                                                                                    | ALSER<br>今日2年<br>今日2年30日<br>今日2年30日<br>7日<br>7日<br>7日<br>7日<br>7日<br>7日<br>7日<br>7日<br>7日<br>7                                                                                                    | <ul> <li>○武和(王-丁寅)(中国)(王)(王)(王)(王)(王)(王)(王)(王)(王)(王)(王)(王)(王)</li></ul>                                                                                                    | <ul> <li>(日本市政)に成らる)(日本)</li> <li>(日本市政)に成らる)(日本)(日本)(日本)(日本)(日本)(日本)(日本)(日本)(日本)(日本</li></ul>                                                                                                    |                                                                                                    | に (()) (() () () () () () () () () () ()                                                                                                    | 10,000<br>10,000<br>10,000                     |
| <u>· · · · · · · · · · · · · · · · · · · </u>                                                                                                    |                                                                                                    | <ul> <li>○武和(三一)(第二)(三八八八八八八八八八八八八八八八八八八八八八八八八八八八八八八八八八八八八</li></ul>                                                                                                    | <ul> <li>() (公主日本(小社のなど)(行)</li> <li>() (公主日本(小社のなど)(行)</li> <li>() (公務年(ファイル共行))</li> <li>() (公務年(ファイル共行))</li> <li>() (公務年(アイ))</li> <li>() (公務年(アイ))</li> <li>() (公務年(アイ))</li> <li>() (公務年(アイ))</li> <li>() (公務年(アイ))</li> <li>() (公務年(アイ))</li> <li>() (公務年(アイ))</li> <li>() (公務年(アイ))</li> <li>() (公務年(アイ))</li> <li>() (公務年(アイ))</li> <li>() (公務年(アイ))</li> <li>() ((公務年(アイ)))</li> <li>() ((公務年(アイ)))</li> <li>() ((公務年(アイ)))</li> <li>() ((公務年(アイ)))</li> <li>() ((公務年(アイ)))</li> <li>() ((公務年(アイ)))</li> <li>() ((公務年(アイ)))</li> <li>() (((公務年(アイ))))</li> <li>() (((((((((((((((((((((((((((((((((((</li></ul>                                                                                                    | (ボビンチベンド BL 202<br>(水) 大き狂<br>(水) 大き狂<br>(水) 大き狂<br>(シボン大き狂<br>(シボン大き狂)<br>(シボン大き狂)<br>(シボントき狂)<br>(シボント)<br>(アメント)<br>(アメント)<br>(ア)<br>(ア)<br>(ア)<br>(ア)<br>(ア)<br>(ア)<br>(ア)<br>(ア)<br>(ア)<br>(ア                                                                                                    | に 振込できます )<br>(全款可服会<br>(金款可服会<br>(なります)<br>(なります)<br>(なります)                                                                                                    | 10,000<br>10,000<br>10,000<br>10,000           |
| ▲ ページの先頭へ                                                                                                    | ム版新<br>今日20日<br>今日20日<br>今日20日<br>7日<br>7日<br>7日<br>7日<br>7日<br>7日<br>7日<br>7日<br>7日<br>7                                                                                                    | ○ (四朝 (二一) (三月)<br>(初朝 (年秋田)三部:<br>(初長) (三朝)(三)(三)(三)(三)(三)(三)(三)(三)(三)(三)(三)(三)(三)                                                                                                    | Company (1999)     Company (1999)     Company (1999)     Company (1997)     Company (1997)     Compan                                                                                                    |                                                                                                    | <ul> <li>(二振込できます)</li> <li>(二振功引用会</li> <li>(二成功引用会</li> <li>(二成功引用会</li> <li>(二成前引用会</li> <li>(二成前引用会</li> <li>(二成前引用会</li> </ul>                                                                                                    | 10,000<br>10,000<br>10,000<br>10,000<br>10,000 |
|                                                                                                    | ム版器<br>合称し、<br>今・日学報応、<br>方在時代<br>構造<br>構造<br>構造<br>構造<br>・<br>一<br>化型<br>・<br>ので<br>・<br>ので<br>ので<br>ので<br>ので<br>ので<br>ので<br>ので<br>ので<br>ので<br>ので                                                                                                    | <ul> <li>○ (本明 (三十) (三川) (三川) (三川) (三川) (三川) (三川) (三川) (三川</li></ul>                                                                                                    | Company (1994)     Company (1994)     Compan                                                                                                    |                                                                                                    | <ul> <li>(二振込できます)</li> <li>(二振辺構会<br/>(二金取引原会)</li> <li>(二次ります)</li> <li>(口座開句)</li> </ul>                                                                                                    | X0000000<br>10,000<br>10,000<br>10,000         |

16. ユーザ登録結果画面が表示されます。

### 2. スマートフォンでのワンタイムパスワードの利用開始設定

### ① ワンタイムパスワード利用開始設定1人目

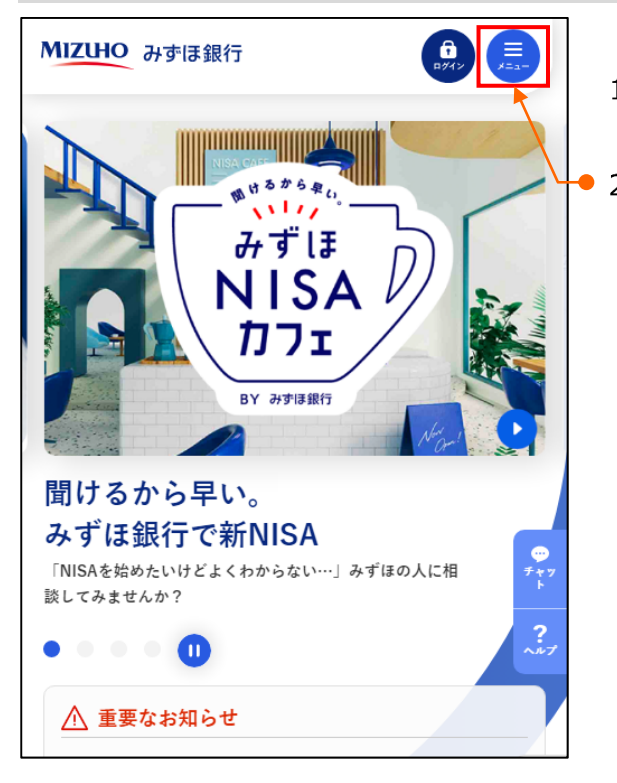

- 1. みずほ銀行のホームページにアクセスします。
- 2. [メニュー]を選択します。

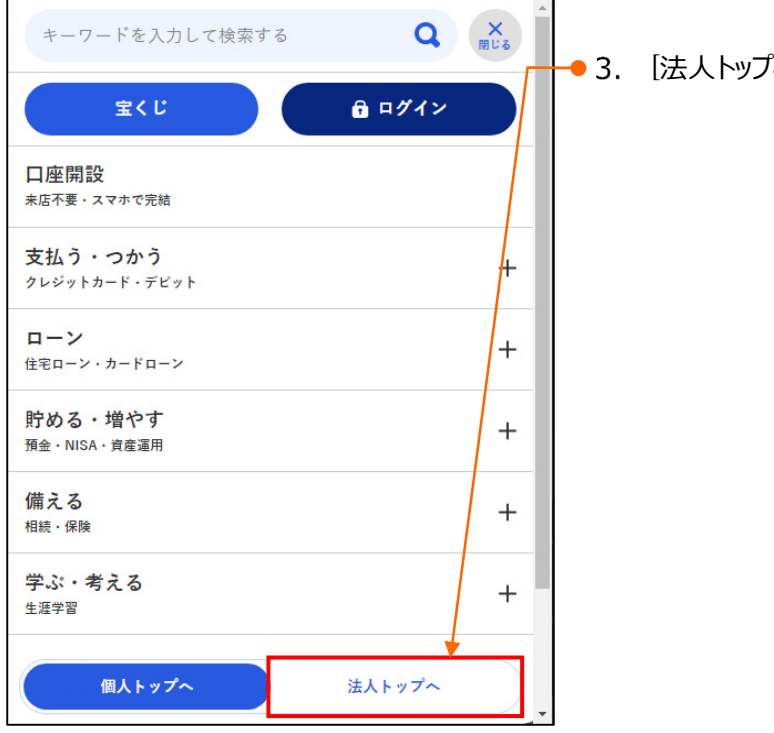

● 3. [法人トップへ]を選択します。

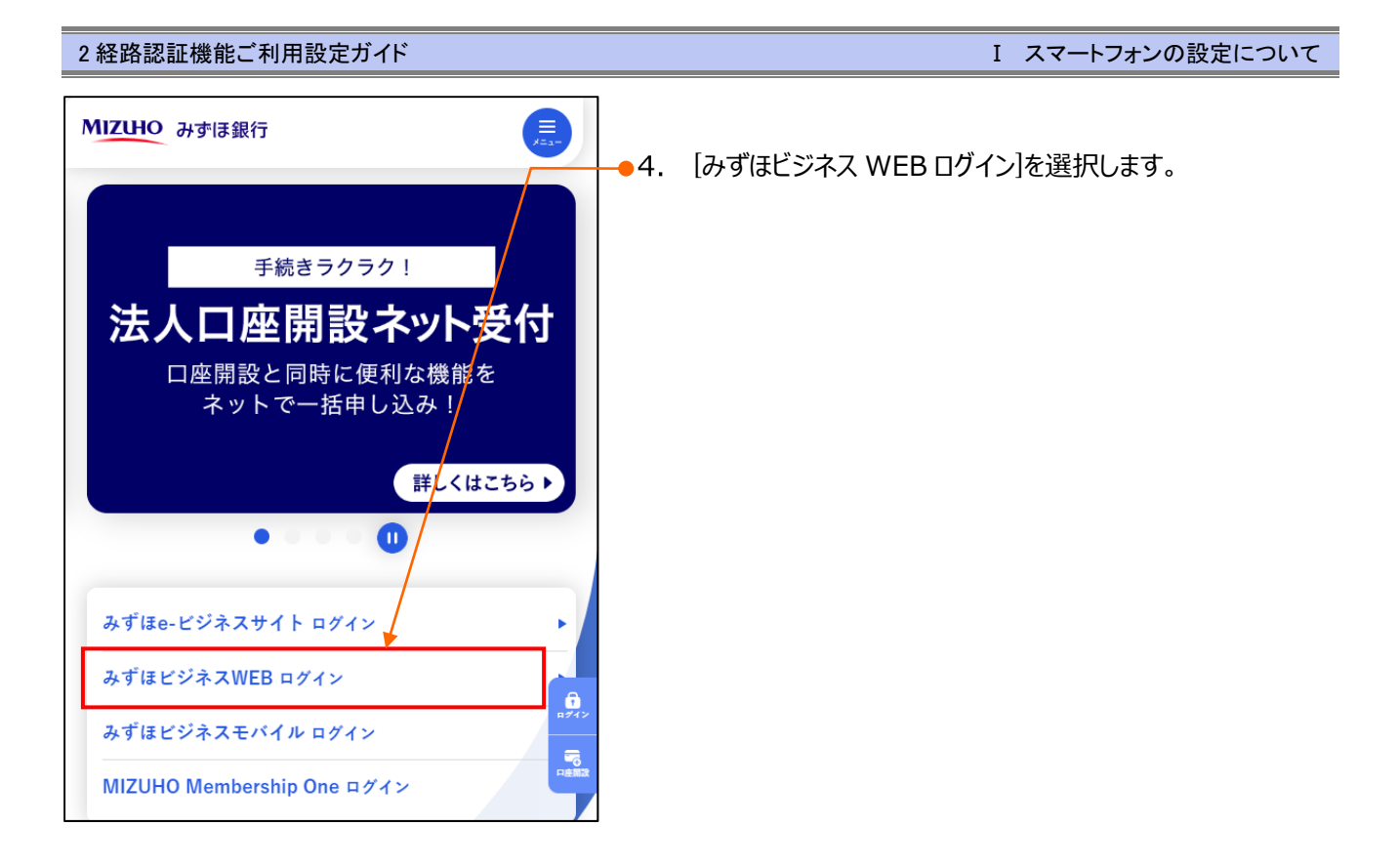

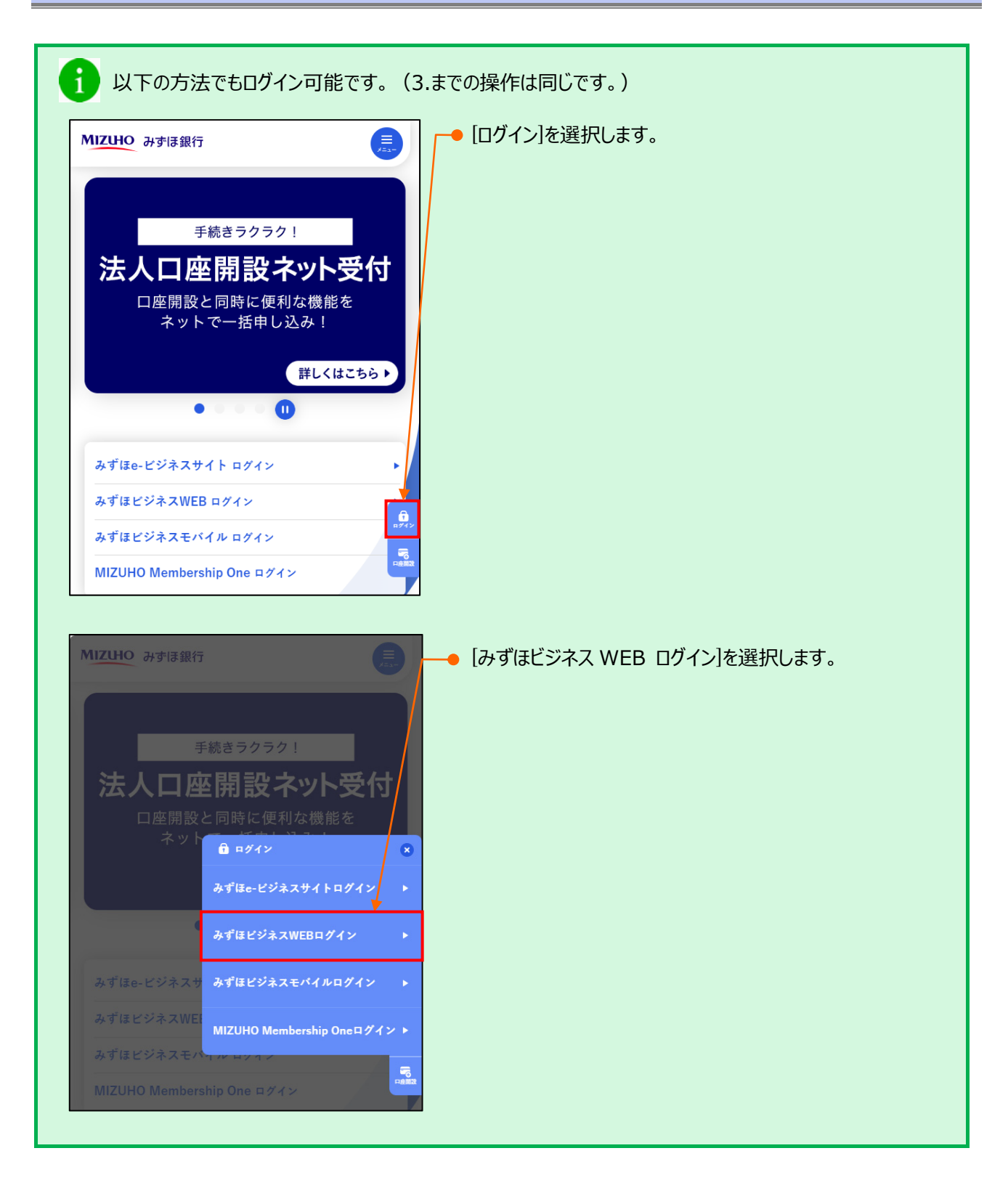

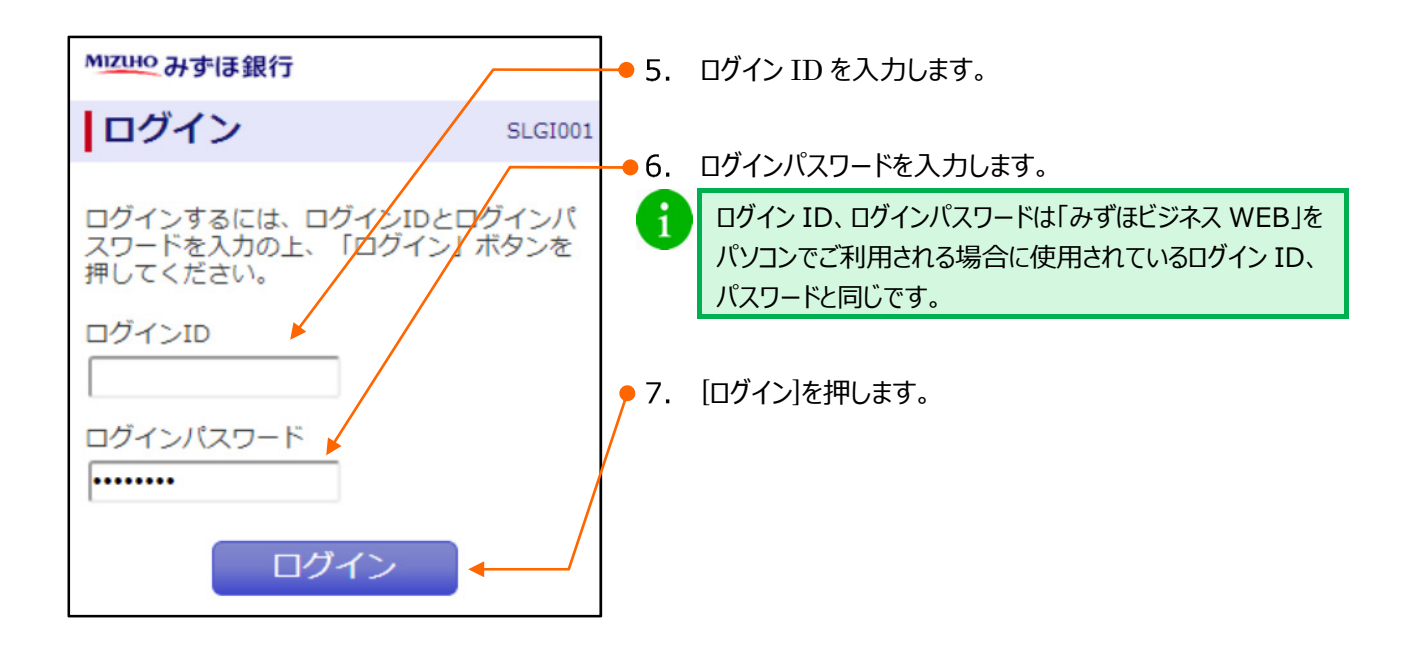

#### I スマートフォンの設定について

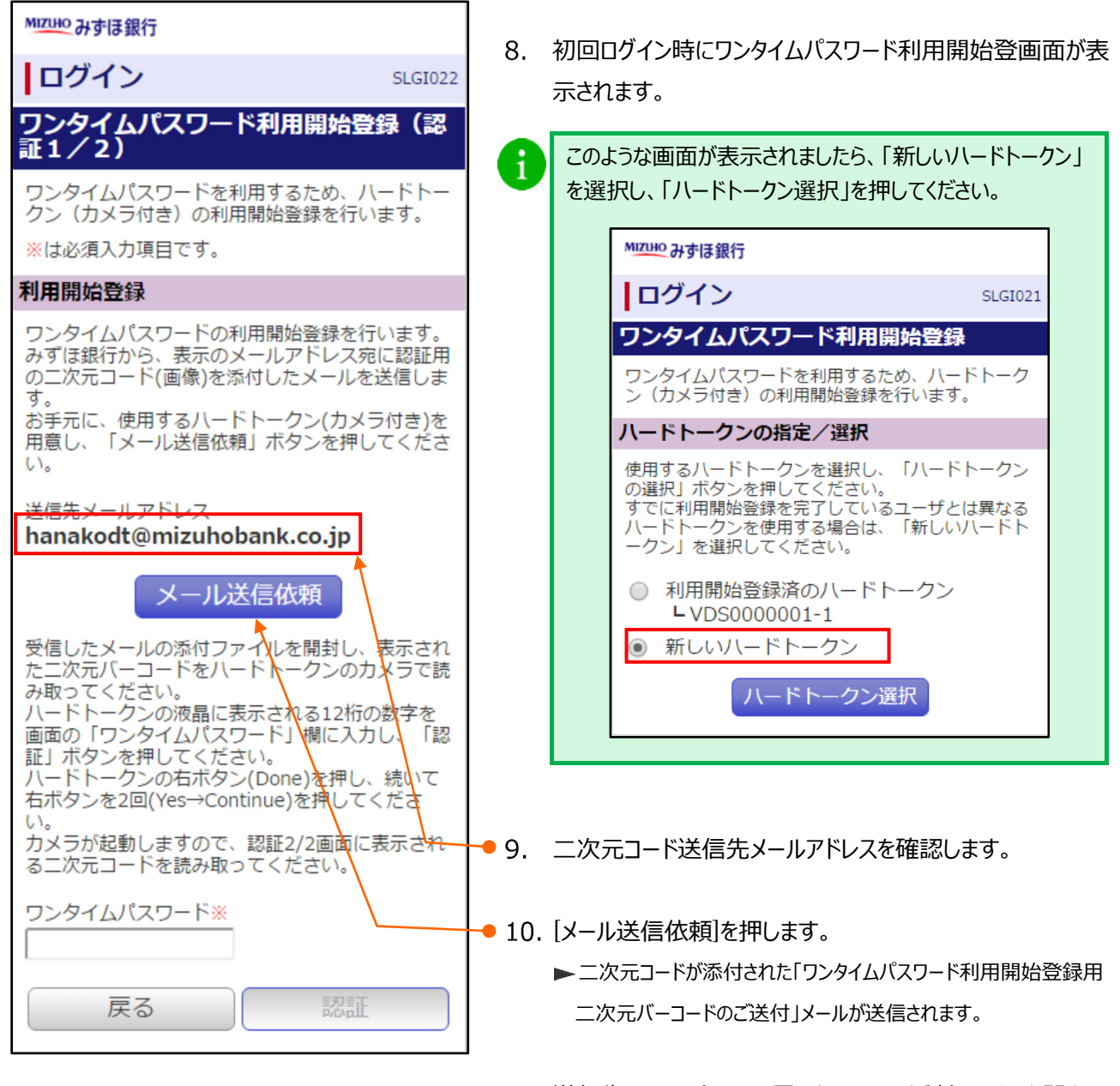

11. 送信先メールアドレスに届いたメールの添付ファイルを開き、 二次元コードを表示します。

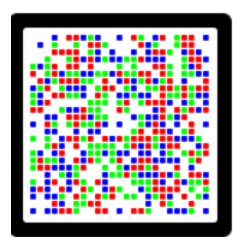

12. カメラ付きハードトークンで二次元コードを読み取ります。 ▶ カメラ付きハードトークンにワンタイムパスワードが表示されます。

| MIZUHO みずほ銀行                                                                                                    | 13. | カメラ付きハードトークンに表示されているワンタイムパスワー                                                               |
|----------------------------------------------------------------------------------------------------|-----|---------------------------------------------------------------------------------------------|
| ログイン SLGI022                                                                                                    |     | ド(12 桁)をスペースを入れずに入力します。                                                                     |
| ワンタイムパスワード利用開始登録(認<br>証1/2)<br>ワンタイムパスワードを利用するため、ハードトー<br>クン(カメラ付き)の利用開始登録を行います。                                                                                              |     | Please enter the<br>following code<br>on the website:                                       |
| ※は必須入力項目です。                                                                                                    |     | 1234 5678 9012                                                                              |
| 利用開始登録<br>ワンタイムパスワードの利用開始登録を行います。<br>みずほ銀行から、表示のメールアドレス宛に認証用                                                                                                    |     | Cancel Done                                                                                 |
| の二人元コート(画像)を添わしたメールを送信しま<br>す。<br>お手元に、使用するハードトークン(カメラ付き)を<br>用意し、「メール送信依頼」ボタンを押してくださ<br>い。                                                                                   | 14. | [認証]をクリックします。<br>▶ ワンタイムパスワード利用開始登録(2/2)画面が表示されます。                                          |
| 送信先メールアドレス<br>hanakodt@mizuhobank.co.jp                                                                                                    | 15. | カメラ付きハードトークンの右ボタン[Done]を押します。                                                               |
| 受信したメールの添付ファイルを開封し、表示された二次元バーコードをハードトークンのカメラで読                                                                                                    |     | Please enter the<br>following code<br>on the website:                                       |
| のようてくたさい。<br>ハードトークンの液晶に表示される12桁の数字を画<br>面の「ワンタイムパスワード」欄に入力し、「認<br>証」ボタンを押してください。<br>ハードトークンの右ボタン(Done)を押し、続いて右<br>ボタンを2回(Yes→Continue)を押してください。<br>カメラが起動しますので、認証2/2画面に表示される |     | I234 5678 9012           Cancel         Done                                                |
| 二次元コードを読み取ってください。<br>ワンタイムバスワード※                                                                                                    | 16. | 右ボタン[Yes]を押します。                                                                             |
| 戻る認証                                                                                                    |     | Was the code enterd<br>and accepted by the<br>website?<br>[ DP007 ]                         |
| 次ページへ                                                                                                    |     | No Yes                                                                                      |
|                                                                                                    | 17. | 右ボタン[Continue]を押します。<br>▶ カメラが起動します。                                                        |
|                                                                                                    |     | Please capture the<br>activation image<br>from the website.<br>[ DP008 ]<br>Cancel Continue |
|                                                                                                    |     |                                                                                             |

I スマートフォンの設定について-11

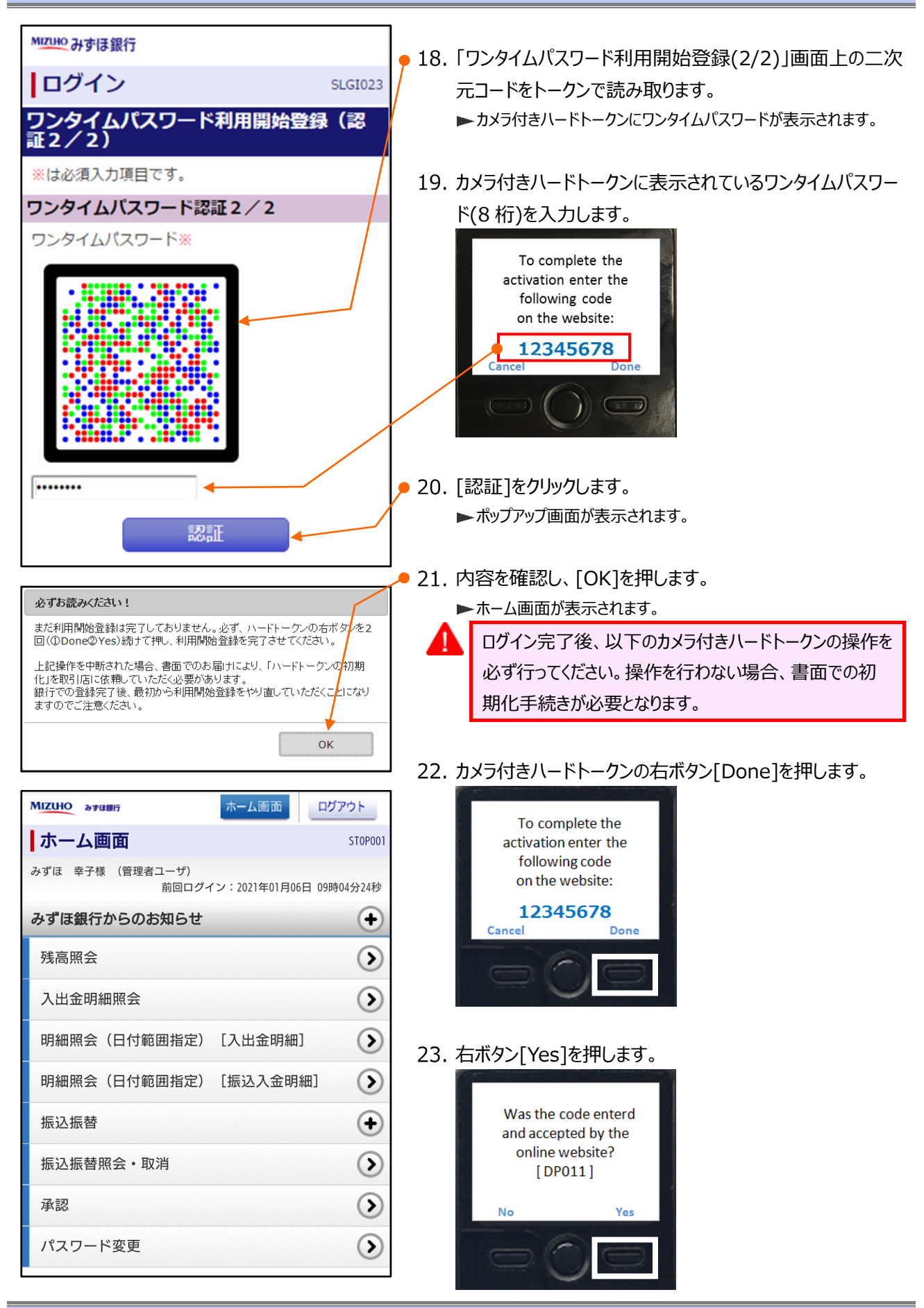

I スマートフォンの設定について-12

### 24. 中央ボタンを長押し(2 秒)し、電源を切ります。

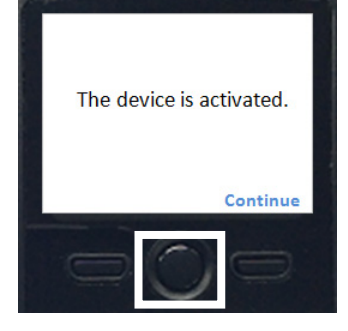

I スマートフォンの設定について

### ② ワンタイムパスワード利用開始設定 2 人目以降

1人目と同じハードトークンをご利用になる場合について、説明します。

異なるハードトークンをご利用になる場合は、「I スマートフォンの設定についてー6」をご参照ください。

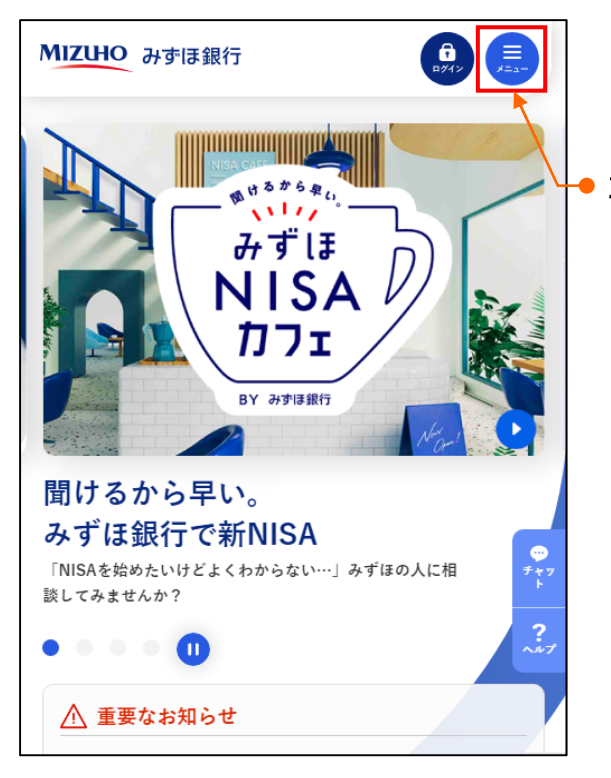

- 1. みずほ銀行のホームページにアクセスします。
- 2. [メニュー]を選択します。

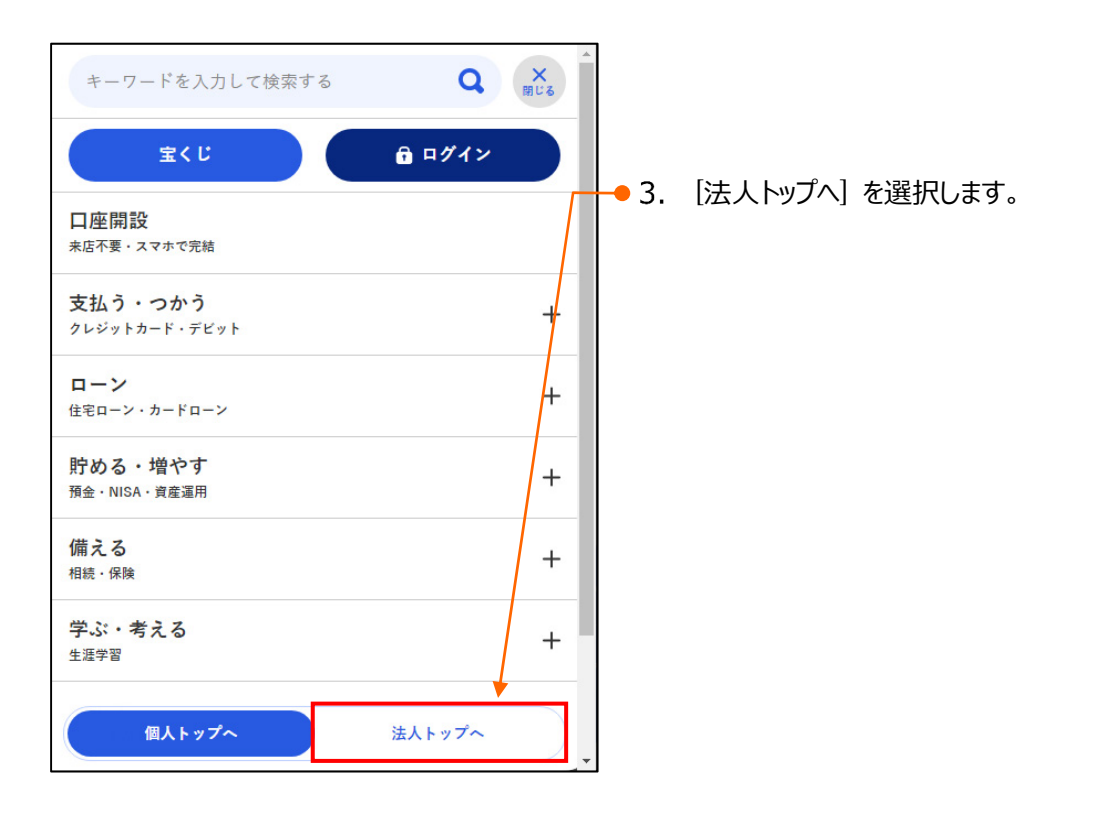

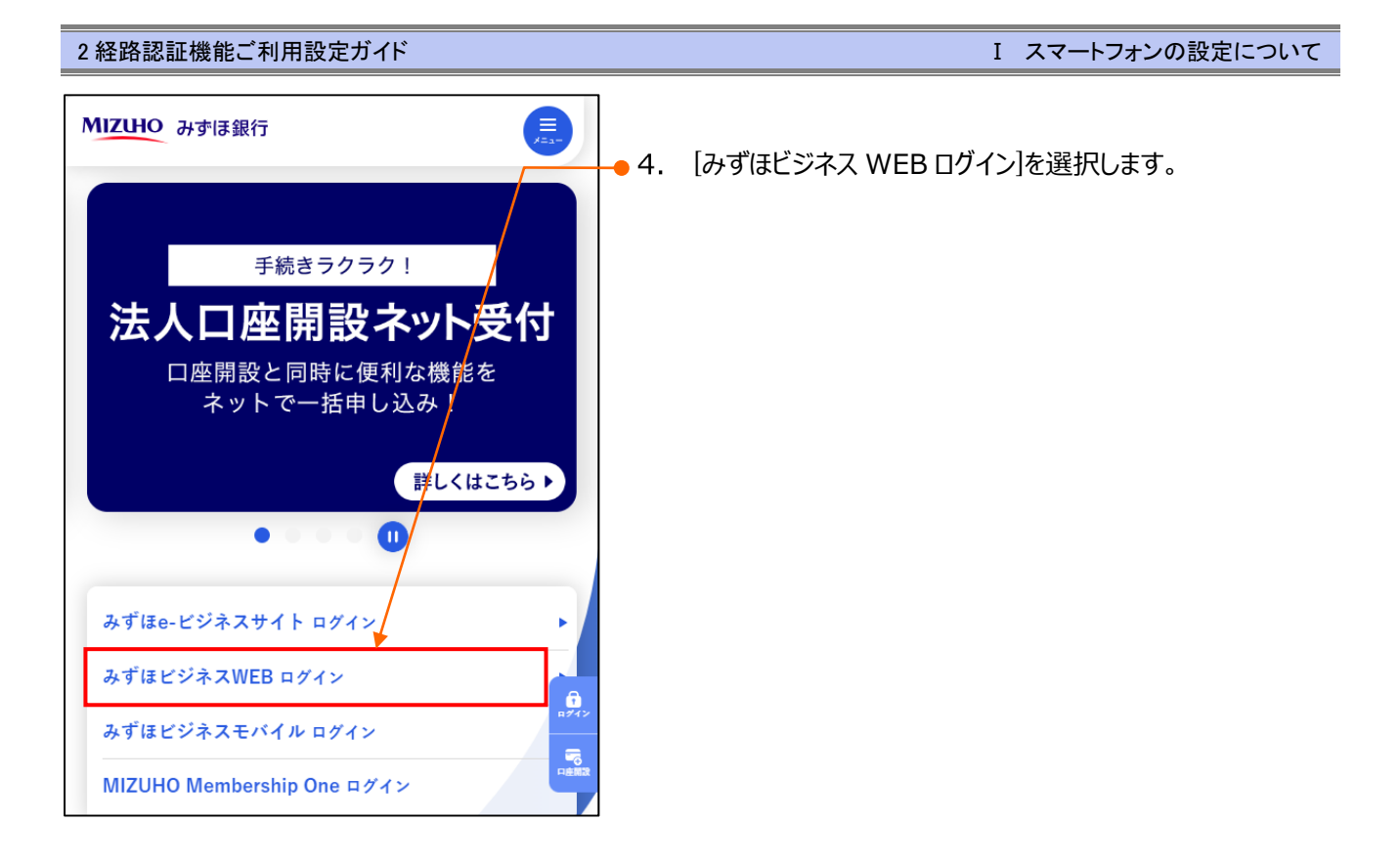

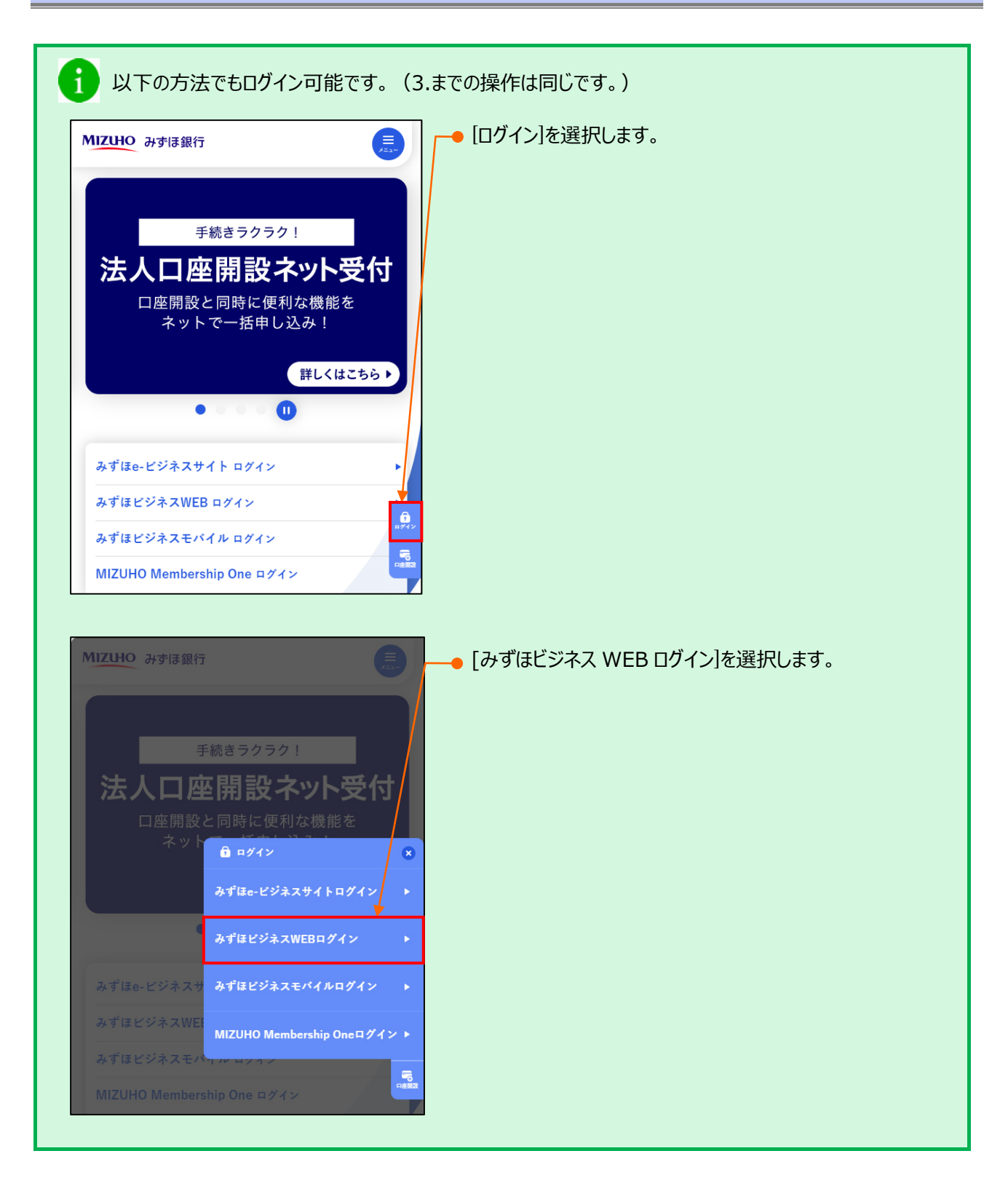

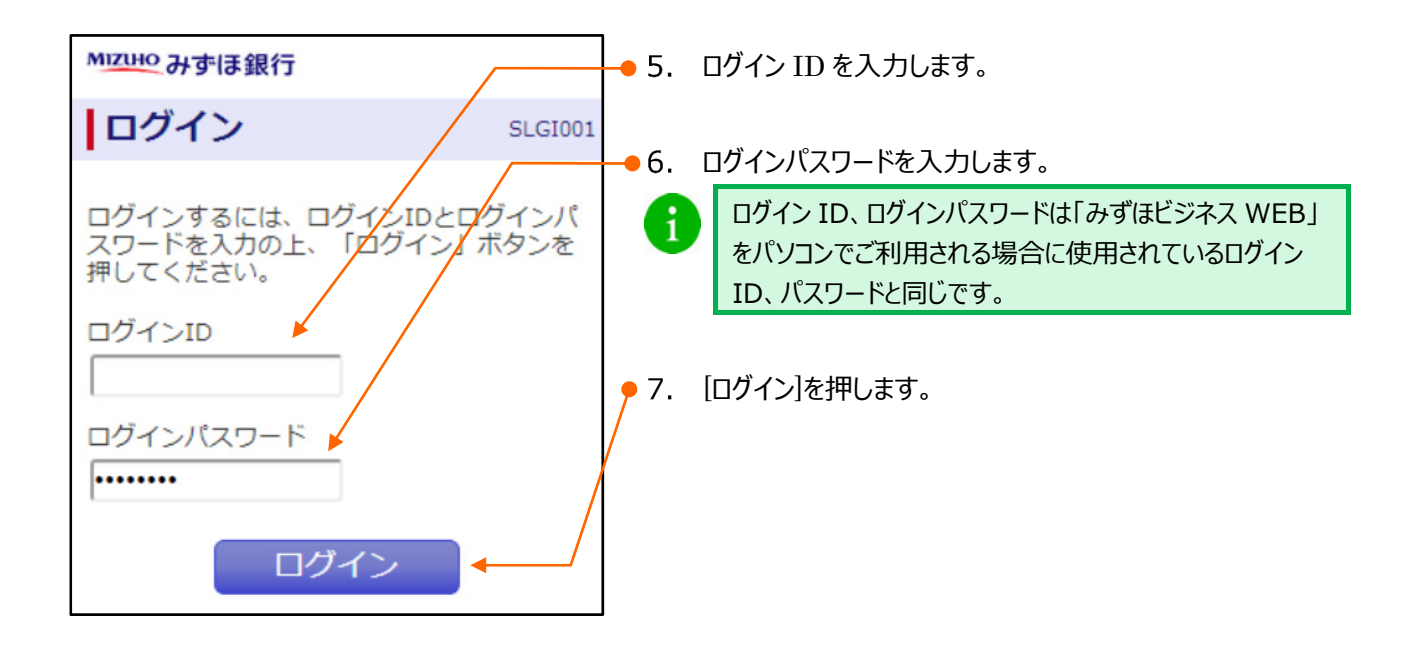

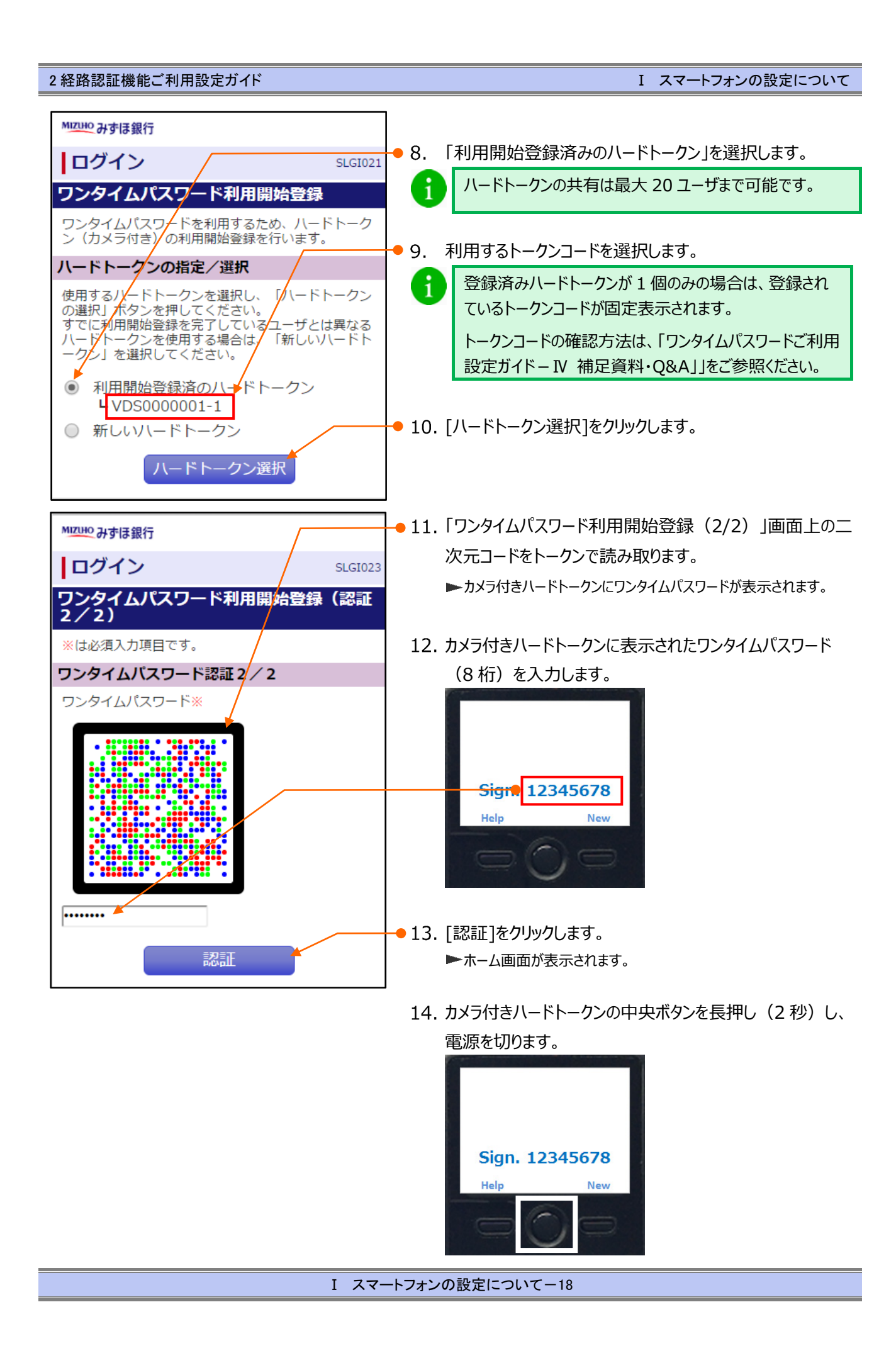

# II. 承認操作方法について

| 1. Ż | 承認操作について |  |  |  | 2 |
|------|----------|--|--|--|---|
|------|----------|--|--|--|---|

Ⅱ 承認操作方法について

### 1. 承認操作について

振込振替の依頼データおよび各伝送系業務の依頼データの承認方法について説明します。

■「各業務の承認権限」を持たないユーザは、承認することができません。

■ 「2 経路認証」をご利用で、データ作成をスマートフォンで行っている場合、承認操作はパソコンまたはタブレットからのみ可能となります。

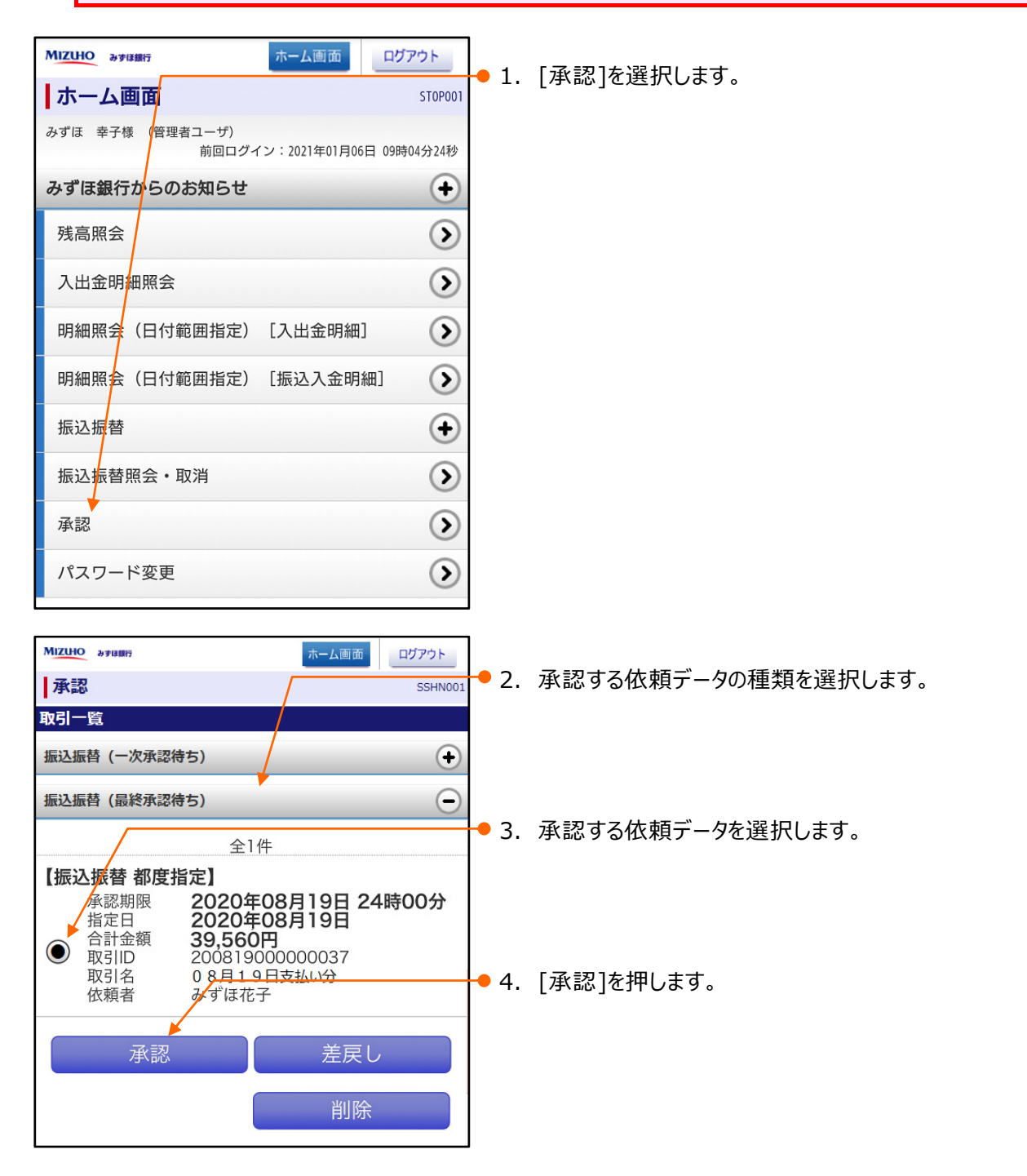

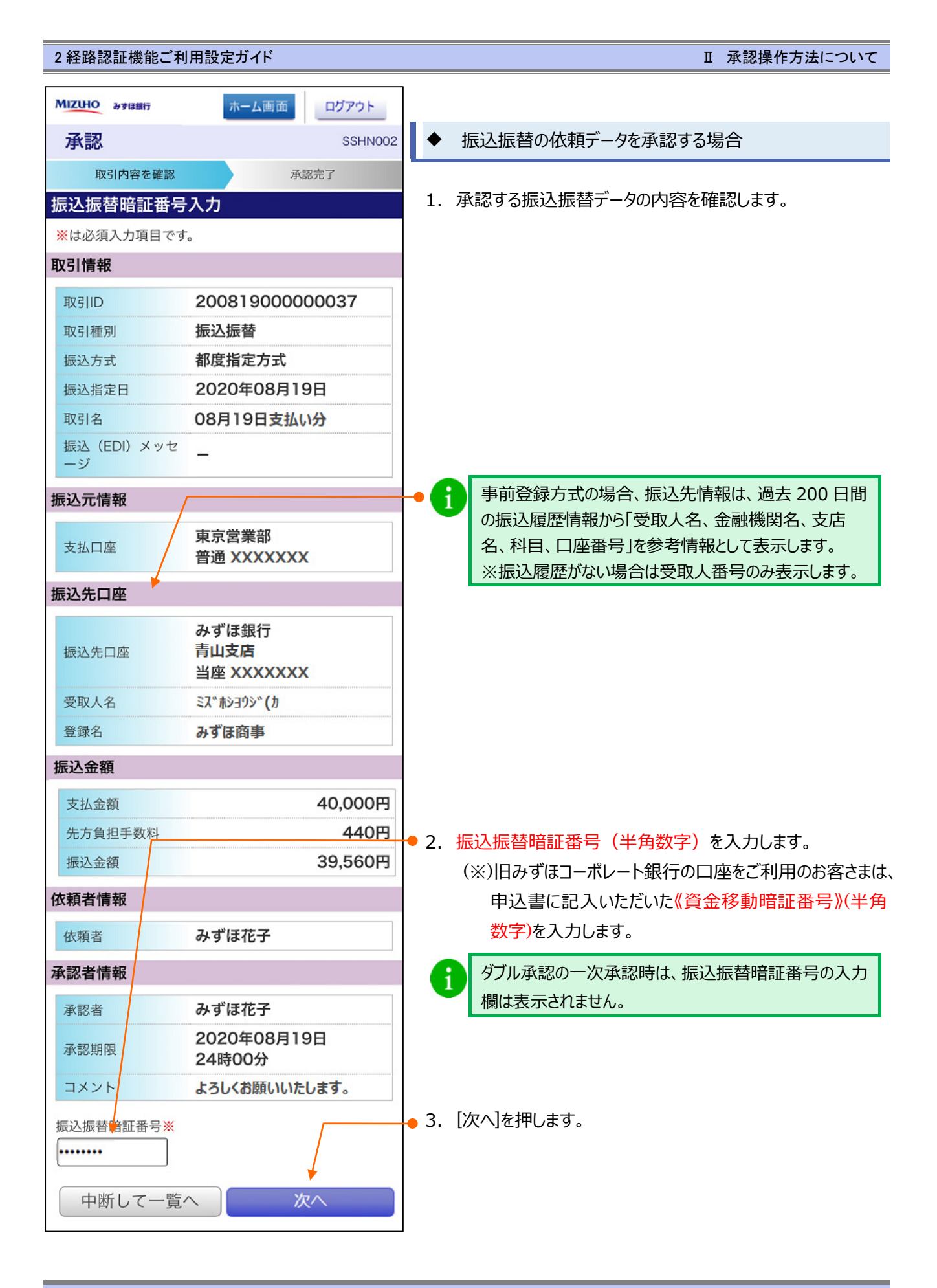

Ⅱ 承認操作方法について-3

Ⅱ 承認操作方法について

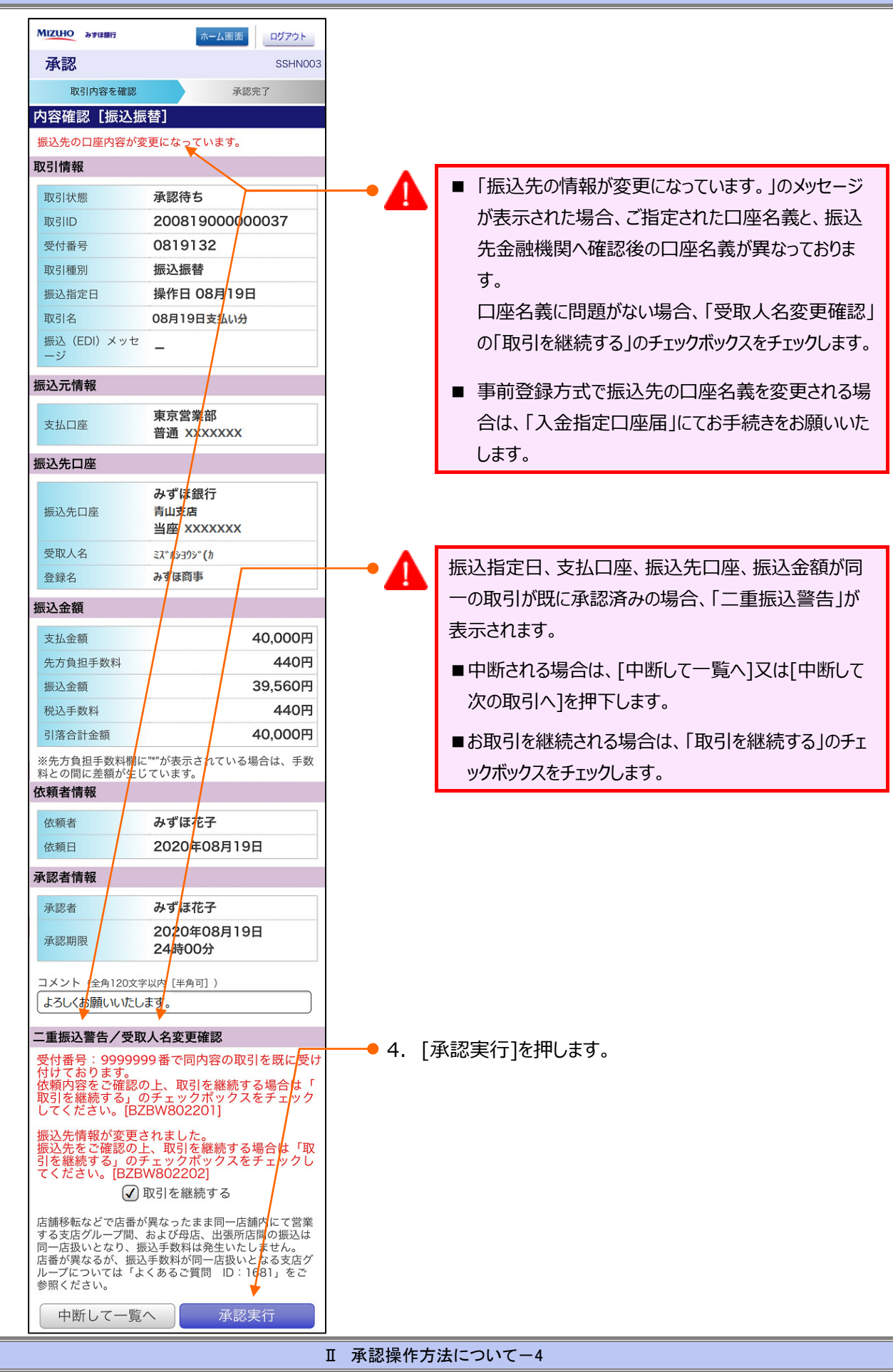

| MIZUHO みずほ銀行             | <b>ホーム</b> і                     | 画面 ログアウト    |            |                             |
|--------------------------|----------------------------------|-------------|------------|-----------------------------|
| 承認                       | 4                                | SSHNO       | 04         |                             |
| 取引内容を確認                  |                                  | 承認完了        |            |                             |
| 承認結果[振込振                 | 替]                               |             |            |                             |
| 振込依頼を受付けまし               | <i>t</i> こ。                      |             |            |                             |
| 取引情報                     |                                  |             |            |                             |
| 取引状態                     | 受付済み                             |             |            |                             |
| 取引ID                     | 20081900                         | 0000037     |            |                             |
| 受付番号                     | 0819132                          |             |            |                             |
| 取引種別                     | 振込振替                             |             |            |                             |
| 振込指定日                    | 操作日 08月                          | 19日<br>+/() |            |                             |
| 取51名<br>振込 (EDI) メッセ     | 08月19日支                          | 140.077     |            |                             |
| ージ                       | -                                |             |            |                             |
| 振込元情報                    |                                  |             | <b>5</b> . | 他の取引を承認する場合は「承認取引一覧へ」を押します。 |
| 支払口座                     | 東京営業部<br>普通 XXXXXX               | xx          |            |                             |
| 振込先口座                    |                                  |             | 6.         | 振込振替データの承認を終了する場合は[ホーム画面]を押 |
| 振込先口座                    | みずほ銀行<br>青山支店<br>当座 XXXXXX       | xx          |            | します。                        |
| 受取人名                     | ミスドホシヨウシド(カ                      |             |            |                             |
| 登録名                      | みずほ商事                            |             |            |                             |
|                          | 振込                               | 先口座に登録      |            |                             |
| 振みを頼                     |                                  |             |            |                             |
| 城区亚镇                     |                                  | 40.000      |            |                             |
| 文払金額                     |                                  | 40,000P     | 3          |                             |
| 元万頁担于 <u>奴</u> 科<br>振込金額 |                                  | 39.560P     | 3          |                             |
| 税込手数料                    |                                  | 440P        | 3          |                             |
| 引落合計金額                   |                                  | 40,000P     | 3          |                             |
| ※先方負担手数料欄に<br>料との間に差額が生じ | "*"が表示されて<br>ています。               | いる場合は、手数    | 女          |                             |
| 依頼者情報                    |                                  |             |            |                             |
| 依頼者                      | みずほ花子                            |             |            |                             |
| 依頼日                      | 2020 <mark>年</mark> 08月          | 引9日         |            |                             |
| 承認者情報                    |                                  |             |            |                             |
| 承認者                      | みずほ花子                            |             |            |                             |
| 承認期限                     | 2020年08月<br>24時0 <mark>0分</mark> | 月19日        |            |                             |
| 承認日時                     | 2020年08月<br>11時28分               | 引9日         |            |                             |
| コメント                     | よろしくお願いい                         | いたします。      |            |                             |
| 承請                       | 認取引一覧へ                           |             |            |                             |

Ⅱ 承認操作方法について-5

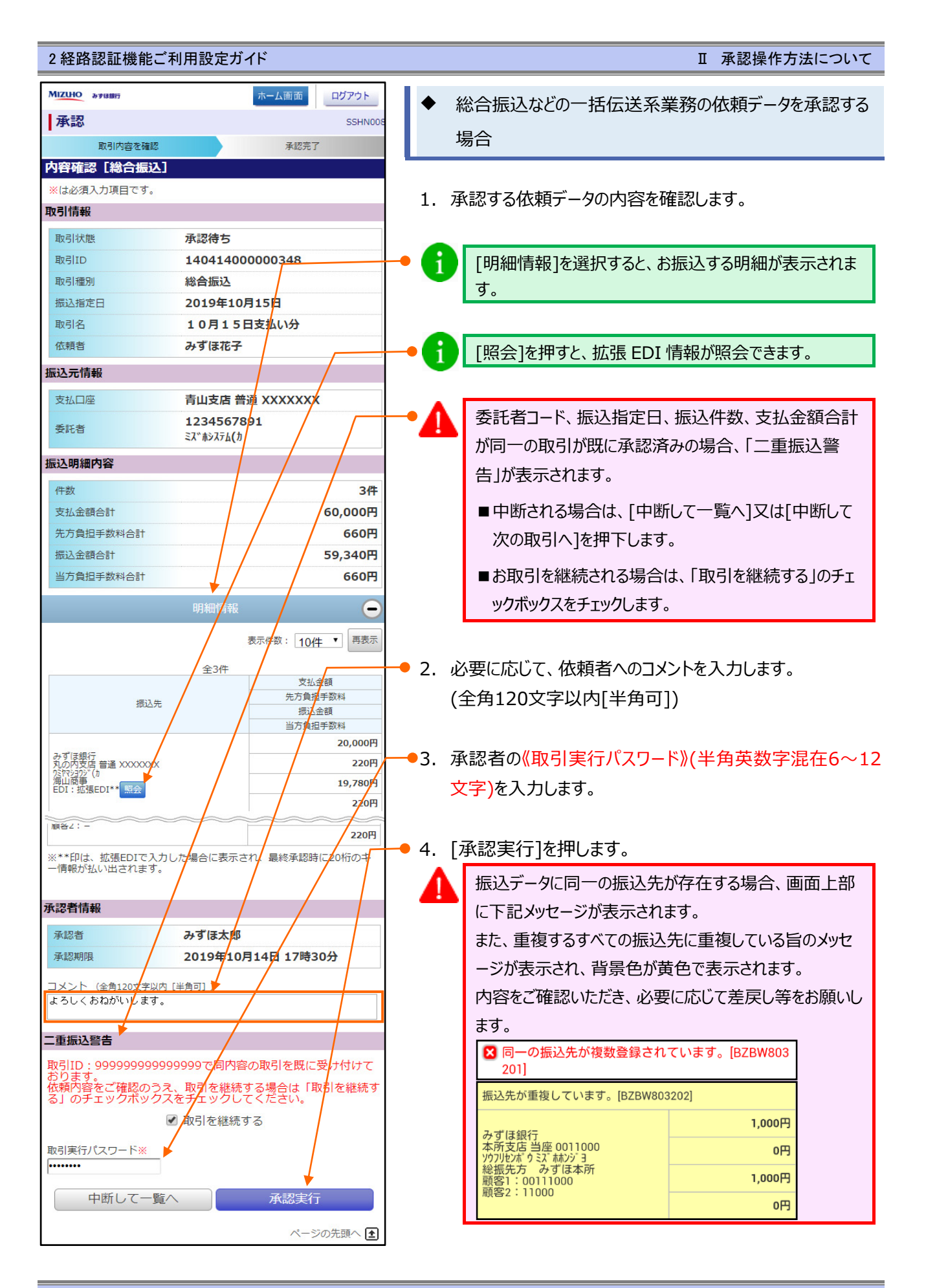

Ⅱ 承認操作方法について-6

| MIZUHO みずほ銀行 | ホーム運                    | 画面 ログアウト     | ]           |                           |
|--------------|-------------------------|--------------|-------------|---------------------------|
| 承認           |                         | SSHN009      |             |                           |
| 取引内容を確認      |                         | 承認完了         |             |                           |
| 承認結果[総合振]    | 込]                      |              |             |                           |
| 以下の取引を承認しまし  | ,t=。                    |              | <b>•</b> 5. | 他の取引を承認する場合は[承認取引一覧へ]を押しま |
| 取引情報         |                         |              |             | す。                        |
| 取引状態         | 承認済み                    |              |             |                           |
| 取引ID         | 140414000               | 000348       |             |                           |
| 取引種別         | 総合振込                    |              |             |                           |
| 振込指定日        | 2019年 <mark>10</mark> 月 | ∃15 <b>日</b> |             |                           |
| 取引名          | 10月15日3                 | 支払い分         |             |                           |
| 依頼者          | みず(ま <mark>花</mark> 子   | <u>-</u>     |             |                           |
| 振込元情報        |                         |              | • 6.        | 依頼データの承認を終了する場合は[ホーム画面]を押 |
| 支払口座         | 青山支店者                   | 皆通 XXXXXXX   |             | します。                      |
| 委託者          | 123456789<br>ミス・ホシステム   | 1<br>(力      |             |                           |
| 振込明細内容       |                         |              |             |                           |
| 件数           |                         | 3件           |             |                           |
| 支払金額合計       |                         | 60,000円      |             |                           |
| 先方負担手数料合計    |                         | 660円         |             |                           |
| 振込金額合計       |                         | 59,340円      |             |                           |
| 当方負担手数料合計    |                         | 660円         |             |                           |
|              | 明細情報                    | ÷            |             |                           |
| 承認者情報        |                         |              |             |                           |
| 承認者          | みずほ太郎                   | 3            | 1           |                           |
| 承認期限         | 2019年10月                | 15日 17時30分   |             |                           |
| 承認日時         | 2019年10月                | 15日 14時00分   |             |                           |
| コメント         | よろしくおねが                 | います。         |             |                           |
| 承            | 認取引一覧                   | $\sim$       |             |                           |
|              |                         | ベージの先頭へ 主    |             |                           |

#### 操作に関するお問い合わせ先

『みずほビジネス WEB サポートセンター』

# **2** 0120-153242

ご照会内容に応じ以下のプッシュボタンを押してください。

初期設定・カメラ付きハードトークンの設定に関するお問い合わせ・・・「1」 電子証明書の取得更新・パソコン変更・パスワード・暗証番号の変更、 またはロック解除に関するお問い合わせ・・・・・・・・・・・「2」 明細照会・振込などの操作に関するお問い合わせ・・・・・・・・・・・「3」 その他のお問い合わせ・・・・・・・・・・・・・・・・・・・・・・

> <受付時間> 月曜日~金曜日 9時00分~19時00分 (12月31日~1月3日、祝日・振替休日はご利用いただけません)

> > \*IP電話はご利用いただけません

このマニュアルに記載されている事柄は、将来 予告なしに変更することがあります。

『みずほビジネス WEB』操作マニュアル

- 2経路認証機能ご利用設定ガイド -

2024年9月16日 第32版発行

本マニュアルは、著作権法上の保護を受け ています。 本マニュアルの一部あるいは全部について、 みずほ銀行の許諾を得ずに、いかなる方法

においても無断で複写・複製することは禁じ られています。